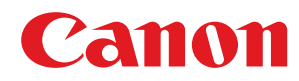

# iOS

# **Canon PRINT Business**

# Guía de usuario

USRMA-2599-00 2017-06 es

Copyright CANON INC. 2017

# Índice

| Introducción                                                                       | 2  |
|------------------------------------------------------------------------------------|----|
| Cómo utilizar el manual                                                            |    |
| Anotaciones utilizada en el manual                                                 | 4  |
| Aviso legal                                                                        |    |
| Copyright                                                                          | 6  |
| Marcas comerciales                                                                 | 7  |
| Resumen                                                                            |    |
| ¿Qué puede hacer con Canon PRINT Business?                                         | 10 |
| Dispositivos compatibles                                                           | 15 |
| Compatibilidad con los sistemas operativos y terminales                            | 16 |
| Preparación                                                                        |    |
| -<br>Introducción                                                                  |    |
| Conectar un dispositivo mediante LAN inalámbrica                                   | 20 |
| Entorno de red al utilizar un dispositivo compatible con conexión directa          | 21 |
| Registro del dispositivo (búsqueda mediante una red Wi-Fi)                         | 22 |
| Registro del dispositivo (registro mediante código QR)                             |    |
| Registro del dispositivo (búsqueda con Bluetooth)                                  |    |
| Registro de un servidor de impresión                                               | 28 |
| Cómo visualizar la pantalla [Sel. Impr.]                                           | 29 |
| ¿Cómo visualizar la pantalla [Detalles de la impresora]                            |    |
| Imprimir                                                                           |    |
| Impresión de documentos locales                                                    |    |
| Impresión de archivos del almacenamiento en la nube                                |    |
| Impresión de fotografías del álbum de fotos                                        | 41 |
| Impresión de una página web                                                        | 43 |
| Ejecución de la impresión segura                                                   | 45 |
| Almacenamiento de datos de impresión en un buzón del dispositivo                   | 47 |
| Realización de la gestión de usuarios para la impresión                            | 49 |
| Para imprimir el contenido de un correo electrónico                                | 51 |
| Para imprimir desde iWork                                                          | 52 |
| ¿Qué es el Servicio de conversión de datos?                                        | 53 |
| Tamaño máximo de los archivos que se pueden previsualizar e imprimir               | 55 |
| Elementos que pueden ajustarse con la función de impresión                         | 56 |
| Escanear                                                                           | 59 |
| Escaneado (serie imageRUNNER ADVANCE)                                              | 60 |
| Escaneado (serie imageRUNNER ADVANCE cuando se utiliza la función [Leer y enviar]) | 62 |

| Escaneado (series imageCLASS/i-SENSYS)                                                                              | 64 |
|----------------------------------------------------------------------------------------------------|----|
| Para actualizar el firmware de la serie imageCLASS/i-SENSYS                                                         | 66 |
| Registro de los ajustes del dispositivo Menú rápido (serie imageRUNNER ADVANCE cuando se utiliza la función [Leer y | /  |
| enviar])                                                                                                    | 68 |
| ¿Qué es Canon Mobile Scanning MEAP Application?                                                                     | 70 |
| Elementos que pueden ajustarse con la función de escaneado                                                          | 71 |

### 

| Gestión de documentos                                                                          | 78 |
|------------------------------------------------------------------------------------------------|----|
| Uso de documentos locales                                                                      | 79 |
| Edición de los nombres de los archivos de los documentos locales                               | 80 |
| Borrado de documentos locales                                                                  | 81 |
| Carga de archivos locales al almacenamiento en la nube                                         | 82 |
| Apertura de documentos locales con Readiris                                                    | 84 |
| Apertura de documentos locales con otra aplicación                                             | 85 |
| Envío de documentos locales por correo electrónico                                             | 86 |
| Formatos de archivo y destinos de almacenamiento que se pueden administrar con esta aplicación | 87 |
| Uso del almacenamiento en la nube                                                              | 88 |
| Descarga de archivos desde el almacenamiento en la nube                                        | 89 |
| Cambio de los nombres de archivos del almacenamiento en la nube (solo iCloud)                  | 91 |
| Eliminación de archivos del almacenamiento en la nube (solo iCloud)                            | 92 |
| Carga de archivos en otro servicio de almacenamiento en la nube (solo iCloud)                  | 93 |
| Apertura de archivos del almacenamiento en la nube de Readiris (solo iCloud)                   | 94 |
| Apertura de un archivo de almacenamiento en la nube con otra aplicación (solo iCloud)          | 95 |
| Envío de archivos del almacenamiento en la nube por correo electrónico (solo iCloud)           | 96 |
| Cerrar la sesión en un servicio de almacenamiento en la nube                                   | 97 |
| Cómo visualizar la pantalla de vista previa del documento?                                     | 98 |

| Otras fu | inciones |  | 100 |
|----------|----------|--|-----|
|----------|----------|--|-----|

| Inicio de la conexión directa con Bluetooth                                                    | 101 |
|------------------------------------------------------------------------------------------------|-----|
| Envío de un destino de la función [Leer y enviar] a un dispositivo                             | 102 |
| Ajuste/Impresión de los datos de impresión retenidos en un dispositivo desde un terminal móvil | 104 |
| Tocar el dispositivo para iniciar sesión                                                       | 105 |
| ¿Cómo visualizar la pantalla [Otras funciones]                                                 | 106 |

# 

| Ajuste del destino predeterminado del correo electrónico | . 110 |
|----------------------------------------------------------|-------|
| Ajuste de la ubicación de almacenamiento de imágenes     | . 111 |
| Ajuste del puerto WebDAV                                 | . 112 |
| Ajuste de un nombre de comunidad SNMP                    | . 113 |
| Configuración de la información del usuario              | . 114 |
| Ajuste del método de envío de destinos                   | . 115 |
| Visualización del menú Sugerencia                        | . 116 |

| Resolución de problemas                                                     | 118 |
|-----------------------------------------------------------------------------|-----|
| Problemas con el dispositivo/red                                            | 119 |
| No se detecta el dispositivo                                                | 120 |
| No puedo conectarme directamente con el dispositivo                         | 122 |
| No se puede acceder a la IU remota desde el terminal móvil                  | 123 |
| Qué números de puerto se permiten en un cortafuegos                         | 124 |
| Para comprobar la dirección de IP de un dispositivo                         | 125 |
| Riesgos de la comunicación mediante certificados autofirmados               | 126 |
| Problemas de impresión                                                      | 127 |
| No se puede imprimir                                                        | 128 |
| Se imprimen las hojas de Excel que no se han seleccionado                   | 129 |
| Los datos en blanco y negro se cuentan como datos en color                  | 130 |
| Los datos no se imprimen según la configuración de impresión                | 131 |
| La impresión de documentos tarda mucho                                      | 132 |
| Aparece un error de tiempo de espera excedido una vez iniciada la impresión | 133 |
| No se puede utilizar la función [Liberar e impr.]                           |     |
| Restricciones al previsualizar e imprimir documentos                        | 135 |
| Restricciones de uso de la impresión directa de PDF                         | 136 |
| Restricciones del Servicio de conversión de datos                           | 137 |
| Problemas con el escaneado/administración de documentos                     | 138 |
| No se puede escanear                                                        | 139 |
| Los datos escaneados se separan y se almacenan                              | 140 |
| Especificaciones y restricciones                                            | 141 |
| Aparece un mensaje de advertencia inadecuado                                |     |
| Operaciones al recibir llamadas telefónicas                                 |     |

# Introducción

| 2 |
|---|
| 3 |
| 4 |
| 5 |
| 6 |
| 7 |
| • |

# Introducción

- Cómo utilizar el manual(P. 3)
- Aviso legal(P. 5)
- Copyright(P. 6)
- O Marcas comerciales(P. 7)

# Cómo utilizar el manual

Se incluyen los aspectos que necesita saber para usar este manual.

Anotaciones utilizada en el manual(P. 4)

# Anotaciones utilizada en el manual

Esto explica los símbolos y los ajustes utilizados en este manual.

#### Símbolos utilizados en este manual

En este manual, las explicaciones de los elementos y las operaciones que deben seguirse cuando se utiliza el controlador se muestran a través de los símbolos que indican lo siguiente.

#### / IMPORTANTE

Indica los requisitos y las restricciones operacionales. Asegúrese de leer estos artículos con cuidado para utilizar el producto correctamente y evitar daños al producto.

🖌 ΝΟΤΑ

Indica una aclaración de una operación o contiene explicaciones adicionales para un procedimiento. La lectura de estas notas es muy recomendable.

#### Acerca de la configuración

En este manual, los nombres de los ajustes mostrados en la pantalla del ordenador se representan como se muestra en los siguientes ejemplos.

Ejemplo: [Imprimir] [Aceptar]

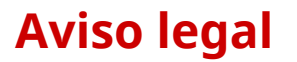

La información contenida en este documento está sujeta a cambios sin previo aviso.

CANON INC. NO OFRECE NINGUNA GARANTÍA EXPLÍCITA O IMPLÍCITA DE ESTE MATERIAL, EXCEPTO LO PREVISTO EN ESTE DOCUMENTO, LO QUE INCLUYE, SIN LIMITACIÓN, LAS GARANTÍAS DE COMERCIABILIDAD, LA ADECUACIÓN PARA UN FIN DETERMINADO DE USO O LA NO INFRACCIÓN. CANON INC. NO SERÁ RESPONSABLE DE NINGÚN DAÑO DIRECTO, INCIDENTAL O CONSECUENTE DE CUALQUIER NATURALEZA, NI POR PÉRDIDAS O GASTOS RESULTANTES DEL USO DE ESTE MATERIAL.

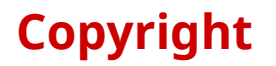

Copyright CANON INC. 2017

Ninguna parte de esta publicación puede ser reproducida, transmitida, transcrita, almacenada en un sistema de recuperación o traducida a cualquier idioma o lenguaje informático de cualquier forma o por cualquier medio electrónico, mecánico, magnético, óptico, químico, manual o de otro tipo, sin el permiso previo por escrito de Canon Inc.

# **Marcas comerciales**

iCloud, iPad, iPad Air, iPad mini, iPad Pro, iPhone, iPod touch, iTunes, Keynote, macOS, Numbers, Pages y Safari son marcas registradas de Apple Inc.

iOS es una marca comercial o registrada de Cisco en los Estados Unidos y otros países y se utiliza bajo licencia.

La marca y los logotipos de la palabra Bluetooth son marcas registradas propiedad de Bluetooth SIG, Inc. y cualquier uso de dichas marcas por parte de Canon se realiza con licencia.

Excel, Microsoft, PowerPoint, y Windows son marcas comerciales registradas o marcas comerciales de Microsoft Corporation en los Estados Unidos y/o en otros países.

Otros nombres de productos y compañías pueden ser marcas registradas de sus respectivos propietarios.

| Resumen                                                 |    |
|---------------------------------------------------------|----|
| ¿Qué puede hacer con Canon PRINT Business?              | 10 |
| Dispositivos compatibles                                | 15 |
| Compatibilidad con los sistemas operativos y terminales |    |

### Resumen

- ¿Qué puede hacer con Canon PRINT Business?(P. 10)
- Dispositivos compatibles(P. 15)
- Compatibilidad con los sistemas operativos y terminales(P. 16)

# ¿Qué puede hacer con Canon PRINT Business?

Puede escanear, gestionar documentos e imprimirlos desde un iPhone o iPad utilizando un dispositivo multifunción de Canon en red.

#### **ΝΟΤΑ**

Las funciones que se pueden utilizar varían en función del dispositivo, su versión de firmware y su configuración.

#### Descripción general de las funciones

#### **Escanear**

Reciba datos escaneados desde un dispositivo multifunción en terminales móviles.

|                   | Escá         | ner: MF                                                   |                               |
|-------------------|--------------|-----------------------------------------------------------|-------------------------------|
| Converión de rad  | Ubio         | . orig.                                                   | >                             |
| 521               | Sele<br>Colo | oción color<br>r                                          | >                             |
| Documentos        | Reso<br>300  | olución<br>x 300 ppp                                      | >                             |
|                   |              | año original                                              | >                             |
| Secarear Capturar | Form         | nato arch.                                                | >                             |
| Otras funciones   | Orig<br>Tipo | inal 2 caras<br>libro                                     | >                             |
|                   | Est          | iblezca el tipo de escáner<br>a) en el panel de control d | en (Escáner<br>a la imprexona |

#### Captura

Capture imágenes con la cámara y véalas después en formato PDF en la aplicación.

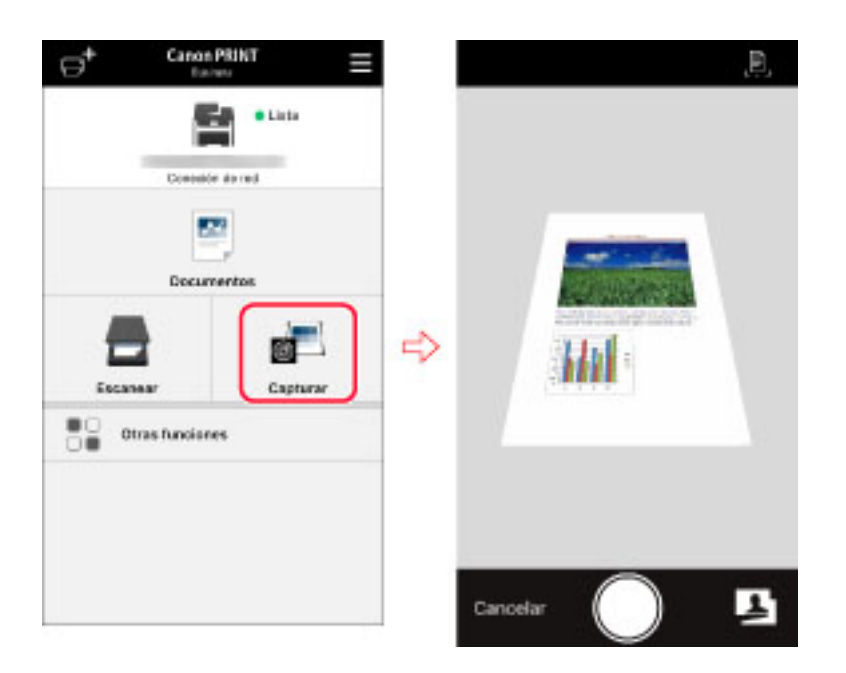

#### Gestión de documentos

Puede ver los datos o archivos escaneados o capturados en el terminal móvil como documentos locales. También puede subirlos a la nube de la aplicación, enviarlos o imprimirlos.

También puede imprimir y descargar los archivos guardados en el almacenamiento en la nube.

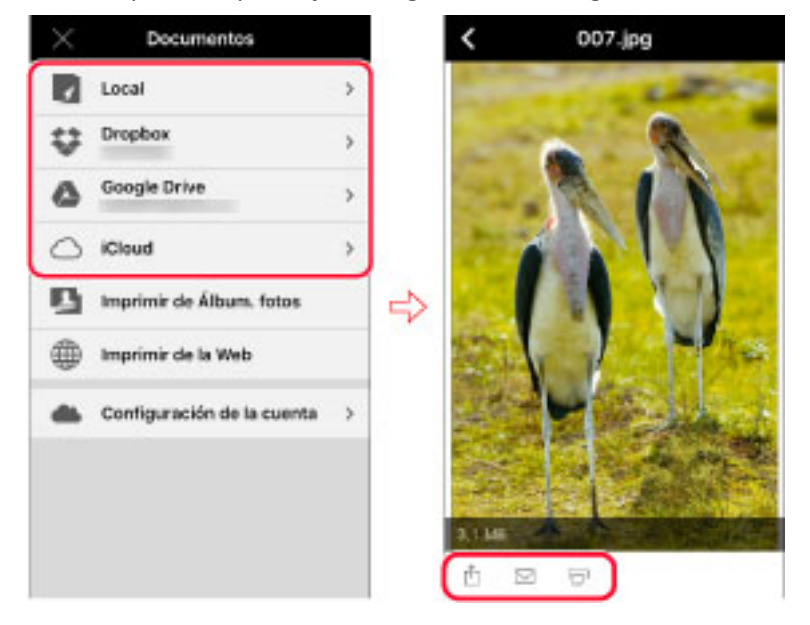

#### Impresión de imágenes del álbum de fotos/páginas web

Además de imprimir los documentos administrados por la aplicación, también podrá imprimir las imágenes del álbum de fotos y páginas web.

| X Web                           | K Visualizar                             |
|---------------------------------|------------------------------------------|
| http://www.canon.c. C Q.canon @ |                                          |
|                                 |                                          |
|                                 |                                          |
| home of the second second       | Impressora MF                            |
|                                 | A4<br>1 Cóplas<br>Faixa Impressão: Todos |
| < > + 🖽 Vieta previa            | Imprimir                                 |

#### Buscar y registrar dispositivos

Descubra dispositivos de forma automática o manual en una red y registre hasta diez en una lista.

Compruebe el estado del dispositivo y acceda a la IU remota del dispositivo.

| o       | >       |           | Canon            |                                |                                            |
|---------|---------|-----------|------------------|--------------------------------|--------------------------------------------|
| 0       | >       |           | 100              |                                |                                            |
|         |         |           | H                | IR-ADV                         | 0                                          |
| nual    | >       |           | ~ 🗿              | <b>III</b> MF                  | 0                                          |
|         |         |           | 日                | iR-ADV                         | 0                                          |
| róximas | >       | ⇔         | Búsqued<br>(M-R) | a auto                         | >                                          |
|         |         |           | Búsqued<br>(M-R) | a manual                       | >                                          |
|         |         |           | Código G         | R                              |                                            |
|         |         |           | Impresor         | ras próximas                   | >                                          |
|         | róximas | róximas > | róximas >        | róximas > Código Q<br>Impresor | róximas > Código QR<br>Impresoras próximas |

#### Enlace con el dispositivo

Utilizando la libreta de direcciones de un terminal móvil como destino de la función [Leer y enviar] del dispositivo, puede comprobar y cambiar los ajustes de impresión, además de imprimir datos almacenados en el dispositivo.

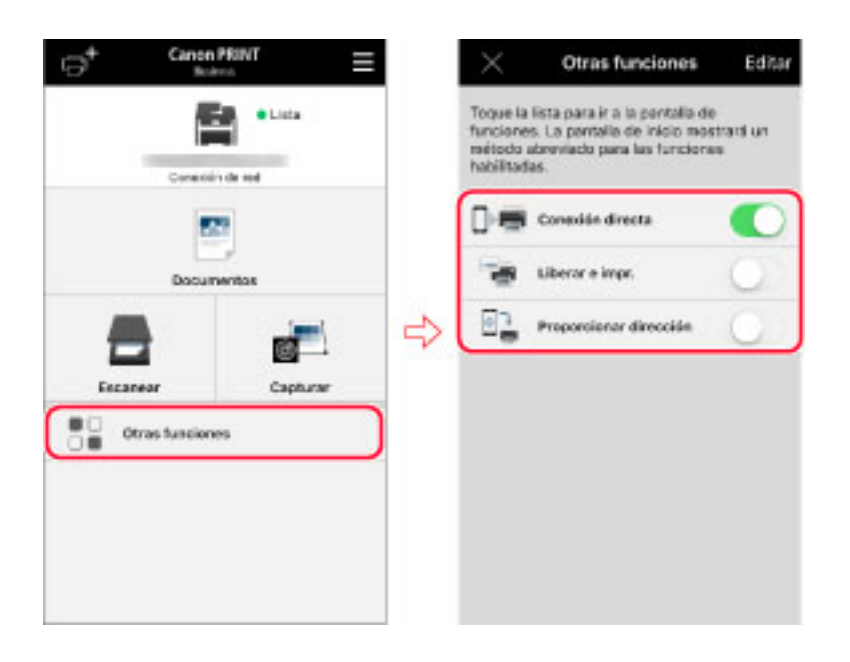

#### Enlazar con aplicaciones externas (solo iPad)

Si instala Readiris en un iPad, puede extraer texto de datos y crear PDF con búsqueda de texto.

|               |   |                |     | ×                                           | Otras funciones                                                                                      | Editar               |
|---------------|---|----------------|-----|---------------------------------------------|----------------------------------------------------------------------------------------------------|----------------------|
| *             | - |                | e - | Toque la<br>funcione<br>mitodo<br>habilitad | i lista para ir a la pontalia di<br>s. La pantalia de inicio mo<br>abreviado para las funcion<br>ko. | e<br>etcacă un<br>ex |
| e.<br>Incente |   | and the second |     |                                             | Readiris                                                                                             | 0                    |
| Ditafudam     |   |                |     |                                             | Conexión directa                                                                                     | 0                    |
|               |   |                | ⇒   | -                                           | Liberar e impr.                                                                                      | 0                    |
|               |   |                |     | 82                                          | Proportionar dirección                                                                               | 0                    |
|               |   |                |     |                                             |                                                                                                    |                      |
|               |   |                |     |                                             |                                                                                                    |                      |
|               |   |                |     |                                             |                                                                                                    |                      |
|               |   |                |     |                                             |                                                                                                    |                      |

#### Apertura de documentos desde otras aplicaciones

Podrá guardar e imprimir los datos abiertos en otras aplicaciones del terminal móvil como documentos de esta aplicación.

| <  |   |
|----|---|
|    |   |
| 10 | 2 |

# **Dispositivos compatibles**

Compruebe la lista de dispositivos compatibles en la página de asistencia de Canon PRINT Business.

Para acceder a la página de soporte, siga el procedimiento que se indica a continuación.

#### En esta aplicación

Toque [ $\blacksquare$ ] > [Ayuda] en la esquina superior derecha de la pantalla de inicio  $\rightarrow$  toque el enlace al sitio de soporte en la página principal.

#### **En App Store**

Acceda desde la página de descargas Canon PRINT Business.

#### En el sitio web de Canon

Busque "Canon PRINT Business".

#### 🖋 ΝΟΤΑ

- Según el modelo de dispositivo, es posible que necesite actualizar el firmware. Si la aplicación muestra un mensaje que le solicita que actualice el firmware, actualice el firmware del dispositivo multifunción.
- Si configura un servidor de impresión como destino de salida, busque manualmente el servidor introduciendo la dirección IP/DNS.
- El dispositivo multifunción con la opción de servidor externo instalada no es compatible con esta app.

# Compatibilidad con los sistemas operativos y terminales

#### Sistemas operativos compatibles

iOS 9.0 o posterior

#### **Terminales compatibles**

- iPhone 4s/5/5s/5c/6/6 Plus/6s/6s Plus/7/7 Plus/SE
- iPad (iPad 2/3<sup>ª</sup> generación/4<sup>ª</sup> generación)
- iPad Air/iPad Air 2
- iPad Pro (12,9 pulg./9,7 pulg.)
- iPad mini (1ª generación/2ª generación/iPad mini 3/iPad mini 4)

#### **ΝΟΤΑ**

- iPod touch no es compatible.
- No se pueden utilizar funciones que utilizan Bluetooth en un iPad 2.

| Preparación                                                               | . 18 |
|---------------------------------------------------------------------------|------|
| Introducción                                                              | . 19 |
| Conectar un dispositivo mediante LAN inalámbrica                          | . 20 |
| Entorno de red al utilizar un dispositivo compatible con conexión directa | . 21 |
| Registro del dispositivo (búsqueda mediante una red Wi-Fi)                | . 22 |
| Registro del dispositivo (registro mediante código QR)                    | . 24 |
| Registro del dispositivo (búsqueda con Bluetooth)                         | . 26 |
| Registro de un servidor de impresión                                      | . 28 |
| Cómo visualizar la pantalla [Sel. Impr.]                                  | . 29 |
| ¿Cómo visualizar la pantalla [Detalles de la impresora]                   | . 31 |

- Introducción(P. 19)
- Conectar un dispositivo mediante LAN inalámbrica(P. 20)
- Entorno de red al utilizar un dispositivo compatible con conexión directa(P. 21)
- **O** Registro del dispositivo (búsqueda mediante una red Wi-Fi)(P. 22)
- **O** Registro del dispositivo (registro mediante código QR)(P. 24)
- Registro del dispositivo (búsqueda con Bluetooth)(P. 26)
- Registro de un servidor de impresión(P. 28)
- Cómo visualizar la pantalla [Sel. Impr.] (P. 29)
- Cómo visualizar la pantalla [Detalles de la impresora](P. 31)

- Compruebe el entorno de conexión de red.
  - El terminal móvil debe estar conectado a un punto de acceso de una LAN inalámbrica.
  - El punto de acceso y el dispositivo que esté utilizando deben estar conectados mediante LAN o LAN inalámbrica.

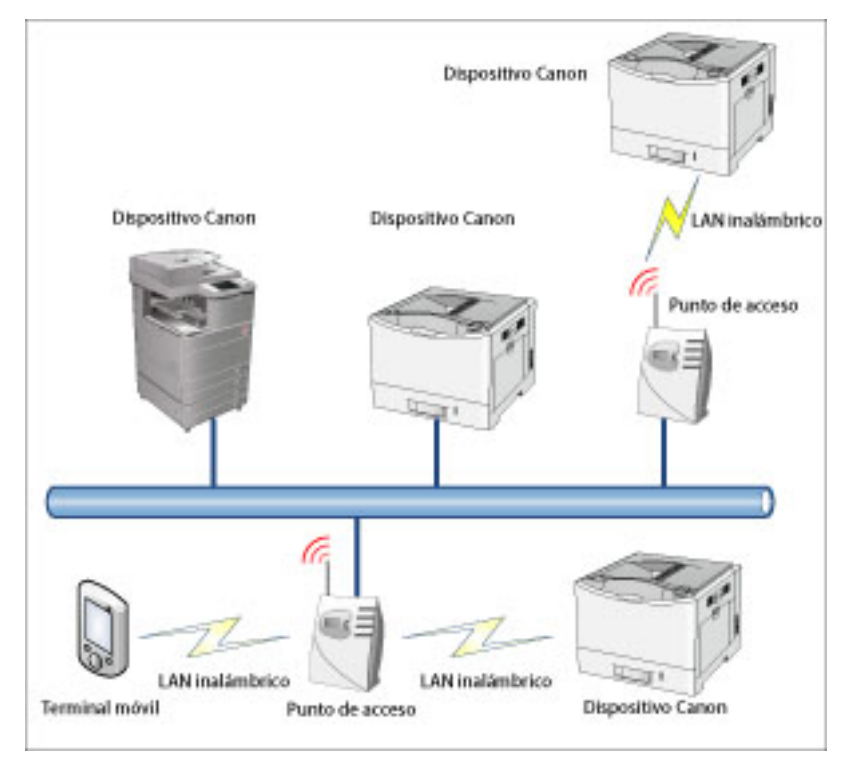

• Verifique que la opción Wi-Fi esté activada en los ajustes del terminal móvil.

#### 🖌 ΝΟΤΑ

Si desea utilizar un servicio que requiere conexión a Internet, como el Servicio de conversión de datos o el almacenamiento en la nube, compruebe que la red Wi-Fi a la que está conectada el terminal móvil esté conectada a Internet. En un entorno que no le permitiera establecer una conexión a Internet desde la red Wi-Fi, podría conectarse a Internet desde la red de un teléfono móvil (como LTE o 3G), en cuyo caso usted (el cliente) deberá asumir los costes de conexión.

#### Temas relacionados

Conectar un dispositivo mediante LAN inalámbrica(P. 20)

## Conectar un dispositivo mediante LAN inalámbrica

Para conectar un dispositivo a través de LAN inalámbrica, conecte el dispositivo a la misma red que la red a la que está conectado el terminal móvil en la configuración de SSID de la configuración de LAN inalámbrica del dispositivo.

El SSID de la red a la que está conectado el terminal móvil puede comprobarse en [Búsqueda auto] > [Para establecer la conexión de red inalámbrica de la impresora].

El método de configuración varía según el dispositivo que esté utilizando. Para obtener más detalles, consulte los manuales suministrados con el dispositivo.

# Entorno de red al utilizar un dispositivo compatible con conexión directa

Cuando utilice un dispositivo compatible con conexión directa, puede conectar directamente un terminal móvil y un dispositivo de forma inalámbrica incluso en un entorno sin router LAN inalámbrico.

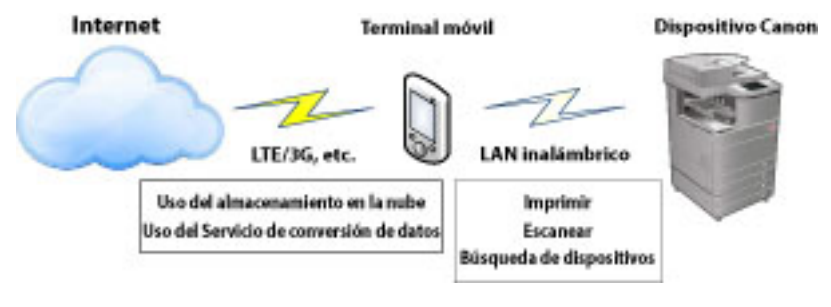

#### 🖌 ΝΟΤΑ

- Si desea utilizar un servicio que requiere conexión a Internet, como el Servicio de conversión de datos o el almacenamiento en la nube, conéctese a Internet con una red de teléfono móvil como LTE o 3G.
- Si se conecta a Internet con una red de teléfono móvil, como LTE o 3G, los costes de conexión los sumirá usted, el cliente.

# Registro del dispositivo (búsqueda mediante una red Wi-Fi)

Puede buscar y registrar los dispositivos que se van a utilizar para escanear, imprimir, etc. Hay un método para buscar automáticamente los dispositivos en una red y un método para buscar los dispositivos mediante una dirección IP o nombre DNS.

#### Requisitos previos

• El número de dispositivos registrados no alcanza el límite máximo.

En esta aplicación se pueden registrar hasta 10 dispositivos. Si ya se han registrado un total de 10 dispositivos, para buscar dispositivos primero borre los dispositivos registrados.

#### Procedimientos

#### Búsqueda automática de dispositivos en la misma red

1.Toque [ 📑 ] en la esquina superior izquierda de la pantalla de inicio de Canon PRINT Business.

Aparecerá la pantalla [Sel. Impr.].

2.Toque [Búsqueda auto (Wi-Fi)].

Se mostrarán los dispositivos descubiertos.

3.Seleccione el dispositivo  $\rightarrow$  toque [Añadir].

#### 🖌 ΝΟΤΑ

Si no se muestra el dispositivo que desea utilizar, búsquelo mediante la [Búsqueda manual (Wi-Fi)].

#### Búsqueda manual de dispositivos por dirección IP/nombre DNS

1.Toque [ 📑 ] en la esquina superior izquierda de la pantalla de inicio de Canon PRINT Business.

Aparecerá la pantalla [Sel. Impr.].

2.Toque [Búsqueda manual (Wi-Fi)]

3.Introduzca la dirección IP o el nombre DNS del dispositivo que desee utilizar.

#### Cuando busque mediante un DNS

Introduzca el nombre de host o el FQDN. Si no puede especificar el dispositivo con un nombre de host, introduzca el FQDN.

<Muestra de entrada de FQDN>

Si el nombre de host es "device01", el nombre de subdominio es "aaa" y el nombre del dominio es "bbb.com":

device01.aaa.bbb.com

4.Seleccione el dispositivo  $\rightarrow$  toque [Añadir].

#### Resultado

El dispositivo quedará registrado en la lista de la pantalla [Sel. Impr.].

#### 🖌 ΝΟΤΑ

También puede registrar un dispositivo desde la pantalla de impresión [Vista previa]. Toque [Impresora] en la pantalla [Vista previa] para visualizar la pantalla [Sel. Impr.].

### Temas relacionados

Para comprobar la dirección de IP de un dispositivo(P. 125)
 Cómo visualizar la pantalla [Sel. Impr.] (P. 29)

# Registro del dispositivo (registro mediante código QR)

Puede registrar los dispositivos que desea utilizar para escanear, imprimir, etc. A continuación, se explica el método para registrar un dispositivo mediante el escaneo del código QR mostrado en el dispositivo con un terminal móvil.

#### Requisitos previos

• El número de dispositivos registrados no alcanza el límite máximo.

En esta aplicación se pueden registrar hasta 10 dispositivos. Si ya se han registrado un total de 10 dispositivos, para buscar dispositivos primero borre los dispositivos registrados.

- El dispositivo que está utilizando es compatible con la función de visualización de código QR.
- Se acopla una cámara trasera al terminal móvil.

#### Conectarse con un dispositivo mediante conexión directa

• [Conexión directa] está abierta en el dispositivo.

#### Procedimiento

#### Visualización del código QR en el dispositivo

1.Acceda al código QR desde [Portal de móviles].

#### Escaneo del código QR con un terminal móvil

1.Toque [📑] en la esquina superior izquierda de la pantalla de inicio de Canon PRINT Business.

Aparecerá la pantalla [Sel. Impr.].

2.Toque [Código QR].

#### Utilización de la pantalla [Utilización]

Compruebe el contenido y toque [Continuar].

3.Coloque el código QR dentro de los bordes de la pantalla de la cámara mostrada. Cuando el código QR se coloca dentro de los bordes, la aplicación escanea automáticamente el código QR.

#### Si se visualiza la pantalla [Configuración de Wi-Fi]

Conéctese a la red especificada con la configuración Wi-Fi de iOS siguiendo las instrucciones de la pantalla.

#### Resultado

El dispositivo quedará registrado en la lista de la pantalla [Sel. Impr.].

#### 🖌 ΝΟΤΑ

También puede registrar un dispositivo desde la pantalla de impresión [Vista previa]. Toque [Impresora] en la pantalla [Vista previa] para visualizar la pantalla [Sel. Impr.].

### Temas relacionados

Cómo visualizar la pantalla [Sel. Impr.] (P. 29)

# Registro del dispositivo (búsqueda con Bluetooth)

Puede buscar y registrar los dispositivos que desea utilizar para escanear, imprimir, etc. A continuación, se explica el método para buscar y registrar dispositivos cercanos mediante Bluetooth.

#### **Requisitos previos**

- El número de dispositivos registrados no alcanza el límite máximo.
- En esta aplicación se pueden registrar hasta 10 dispositivos. Si ya se han registrado un total de 10 dispositivos, para buscar dispositivos primero borre los dispositivos registrados.
- En el dispositivo que va a utilizar se ha instalado una opción de compatibilidad con Bluetooth.
- Bluetooth está activado en los ajustes del dispositivo que está utilizando.
- Bluetooth está activado en los ajustes del terminal móvil.
- Se ha establecido [Config. de aplicación] > [Información de usuario].

#### Procedimiento

#### Búsqueda de dispositivos cercanos con Bluetooth

1.Toque [📑] en la esquina superior izquierda de la pantalla de inicio de Canon PRINT Business.

Aparecerá la pantalla [Sel. Impr.].

2.Toque [Impresoras próximas].

Se mostrarán los dispositivos descubiertos.

#### Si el dispositivo no se detecta

Acérquese a una ubicación en la que el dispositivo sea visible y toque [Buscar]. La distancia estimada de detección de dispositivos por Bluetooth es de 2 m (80 pulgadas).

3.Seleccione el dispositivo  $\rightarrow$  toque [Añadir].

#### Si se visualiza la pantalla [Utilización]

Introduzca el código PIN según la pantalla y registre (empareje) el dispositivo en el terminal móvil como un dispositivo conectado por Bluetooth.

#### Si se visualiza la pantalla [Configuración de Wi-Fi]

Conéctese a la red especificada con la configuración Wi-Fi de iOS siguiendo las instrucciones de la pantalla.

#### Si se visualiza la pantalla [Ajustar sensibilidad]/[Aj. sensib. para in. de sesión]

En el terminal móvil que utiliza es necesario ajustar la sensibilidad de Bluetooth. Ajústela siguiendo las instrucciones en pantalla.

#### Resultado

El dispositivo quedará registrado en la lista de la pantalla [Sel. Impr.].

#### 🖌 ΝΟΤΑ

También puede registrar un dispositivo desde la pantalla de impresión [Vista previa]. Toque [Impresora] en la pantalla [Vista previa] para visualizar la pantalla [Sel. Impr.].

### Temas relacionados

- Cómo visualizar la pantalla [Sel. Impr.] (P. 29)
- Inicio de la conexión directa con Bluetooth(P. 101)
- Configuración de la información del usuario(P. 114)

# Registro de un servidor de impresión

Puede registrar destinos de salida que no se encuentren en la pantalla [Sel. Impr.] y otros dispositivos que no sean impresoras/dispositivos multifunción (servidores de impresión, por ejemplo).

#### **Requisitos previos**

• El número de dispositivos registrados no alcanza el límite máximo.

En esta aplicación se pueden registrar hasta 10 dispositivos. Si ya se han registrado un total de 10 dispositivos, para buscar dispositivos primero borre los dispositivos registrados.

#### Procedimiento

1.Toque [📑] en la esquina superior izquierda de la pantalla de inicio de Canon PRINT Business.

Aparecerá la pantalla [Sel. Impr.].

2.Toque [Búsqueda manual (Wi-Fi)]

3.Introduzca la dirección IP o el nombre DNS del dispositivo que desee utilizar.

#### Cuando busque mediante un DNS

Introduzca el nombre de host o el FQDN. Si no puede especificar el dispositivo con un nombre de host, introduzca el FQDN.

<Muestra de entrada de FQDN>

Si el nombre de host es "device01", el nombre de subdominio es "aaa" y el nombre del dominio es "bbb.com":

device01.aaa.bbb.com

- 4.Si aparece el mensaje [No se encontró una impresora compatible.], toque [Registrar como].
- 5.En la pantalla [Registrar como], introduzca un nombre en [Nombre registrado].

6.Introduzca [Nombre de cola], [Puerto de impresora] y [Recuento de bytes].

7.Toque [Registrar].

#### Resultado

El dispositivo quedará registrado en la lista de la pantalla [Sel. Impr.].

#### 🖊 ΝΟΤΑ

Se puede cambiar la información del dispositivo registrado en la pantalla [Detalles de la impresora].

#### Temas relacionados

Para comprobar la dirección de IP de un dispositivo(P. 125)

# Cómo visualizar la pantalla [Sel. Impr.]

En la pantalla [Sel. Impr.], podrá comprobar la información del dispositivo y los estados del dispositivo, además de seleccionar el dispositivo que quiera utilizar de la lista de dispositivos registrados.

| Sel. Impr. | Editar                                                                                                    |
|------------|----------------------------------------------------------------------------------------------------|
|            |                                                                                                    |
| IR-ADV     | (1)                                                                                                    |
| MF         | 0                                                                                                    |
| IR-ADV     | 0                                                                                                    |
| uto        | >                                                                                                    |
| sanual     | >                                                                                                    |
|            |                                                                                                    |
| próximas   | >                                                                                                    |
|            |                                                                                                    |
|            | Sel. Impr.<br>IR-ADV<br>IR-ADV<br>IR-ADV<br>IIR-ADV<br>IIIR-ADV<br>IIIR-ADV<br>IIIR-ADV<br>IIIR-ADV<br>IIIR-ADV<br>IIIR-ADV<br>IIIR-ADV<br>IIIR-ADV<br>IIIR-ADV<br>IIIR-ADV |

#### [ 🛜 ] (Punto de acceso)

Muestra el estado de conexión de LAN inalámbrica y el punto de acceso SSID.

#### Lista de dispositivos

Los dispositivos registrados se muestran en forma de lista. Puede comprobar la información del dispositivo y su estado con el icono. Cuando toca el nombre del dispositivo lo selecciona para utilizarlo.

Si toca el icono de detalles, podrá comprobar los detalles de la información sobre el dispositivo en la pantalla [Detalles de la impresora].

[ A4/LTR ]: dispositivos cuyo ancho máximo de papel es A4/Carta.

[**]**: Impresoras de color.

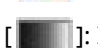

]: Impresoras en blanco y negro.

[**PDF**]: dispositivos compatibles con la impresión directa de PDF<sup>\*</sup>

\* Dispositivos equipados con la función de impresión directa de PDF o de impresión PS o con una memoria HDD, ROM o RAM opcional agregada

[ 🚺 ]: hay información del dispositivo.

Acceda a la IU remota desde la pantalla [Detalles de la impresora] y verifique la información.

#### [Editar]

Puede editar la lista después de tocar en [Editar].

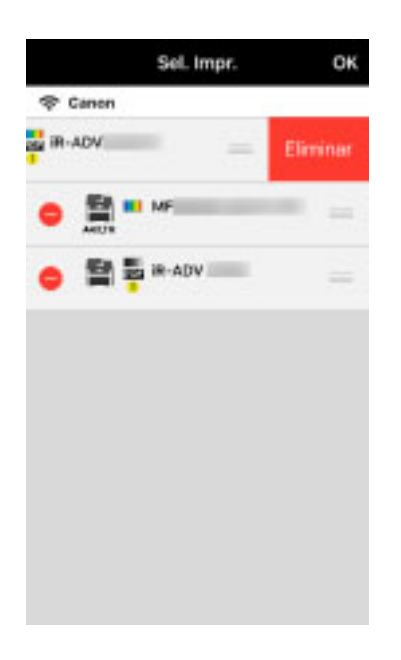

#### 🗆 Cambiar orden

Arrastre [ ] para cambiar el orden.

#### 🗆 Eliminar dispositivo

Toque [ 🤤 ] y, a continuación, toque [Eliminar] para eliminar el dispositivo de la lista.

#### [Búsqueda auto (Wi-Fi)]

Busca automáticamente los dispositivos de la red a la que está conectado el terminal móvil.

#### [Búsqueda manual (Wi-Fi)]

Busca los dispositivos por dirección IP o por nombre DNS.

#### [Código QR]

Escanea los códigos QR de los dispositivos que pueden mostrar códigos QR y registra esos dispositivos.

#### [Impresoras próximas]

Detecta automáticamente los dispositivos con Bluetooth.

# ¿Cómo visualizar la pantalla [Detalles de la impresora]

Puede comprobar la información detallada del dispositivo.

| × Deta                         | × Detalles de la împresora                      |                |  |  |
|--------------------------------|-------------------------------------------------|----------------|--|--|
|                                | <ul> <li>Essáner:</li> <li>Impresera</li> </ul> | Lista<br>Lista |  |  |
| Norsten de<br>Impressos        |                                                 |                |  |  |
| Normbre de<br>graduets         | Garren                                          |                |  |  |
| (Deccesie B                    |                                                 |                |  |  |
| Direction Mag                  | 5                                               |                |  |  |
| Config. imp                    | presora                                         | >              |  |  |
| 3 N.                           | mota                                            |                |  |  |
| ${\mathcal Z}_{\square}$ Sitio | de soporte                                      |                |  |  |
|                                |                                                 |                |  |  |
|                                |                                                 |                |  |  |
|                                |                                                 |                |  |  |
|                                |                                                 |                |  |  |

Muestra el estado del dispositivo, [Nombre de impresora], [Nombre de producto], [Dirección IP] y [Dirección MAC].

#### [Config. impresora]

[Actualizar info de la impresora]

Esta función se muestra cuando el dispositivo admite la adquisición de información de configuración. Adquiere información de dispositivo y muestra lo siguiente en la pantalla [Config. impresión], según las funciones que se hayan instalado y sean compatibles con el dispositivo.

- [Método de salida] > [Impresión segura]
- [Modo de autenticación]
- [2 lados]
- [Grapa]

Por lo general, la información se adquiere y se aplica en la pantalla [Config. impresión] cuando se registra el dispositivo. Utilice esta función en los siguientes casos.

- La información de configuración del dispositivo no se puede adquirir durante el registro del dispositivo.
- Las opciones del dispositivo se modifican después del registro.

#### 🖌 ΝΟΤΑ

Si no se puede adquirir la información de configuración del dispositivo, se mostrarán todos los elementos en la pantalla [Config. impresión].

[Configuración de puertos]

Puede establecer el nombre de cola y el tipo de puerto de impresora del dispositivo.

[Opciones de impresión]

Activa y desactiva la impresión directa de PDF cuando se imprime un archivo PDF desde un dispositivo compatible con la impresión directa de PDF.

#### [IU remota]

Puede acceder a la IU remota del dispositivo. Cuando se muestre el mensaje [Compruebe los detalles usando la IU remota.] en [Escáner]/[Impresora], toque [IU remota] para verificar la información.

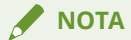

- Para volver a esta aplicación después de abrir la IU remota, toque el icono de esta aplicación en la pantalla de inicio de su terminal móvil.
- Según el dispositivo, es posible que no pueda acceder a la IU remota desde el terminal móvil. Si esto sucede, compruebe el estado del dispositivo en la IU remota que se muestra en el PC o en el panel de control del dispositivo.
- Si accede a la IU remota desde el terminal móvil, es posible que no pueda utilizar algunas funciones como operaciones con los archivos. En este caso, realice las operaciones desde la IU remota que se muestra en el PC o en el panel de control del dispositivo.

#### [Sitio de soporte]

Puede acceder al sitio de asistencia de Canon.
| [mprimir                                                             |    |
|----------------------------------------------------------------------|----|
| Impresión de documentos locales                                      |    |
| Impresión de archivos del almacenamiento en la nube                  |    |
| Impresión de fotografías del álbum de fotos                          | 41 |
| Impresión de una página web                                          | 43 |
| Ejecución de la impresión segura                                     | 45 |
| Almacenamiento de datos de impresión en un buzón del dispositivo     | 47 |
| Realización de la gestión de usuarios para la impresión              | 49 |
| Para imprimir el contenido de un correo electrónico                  | 51 |
| Para imprimir desde iWork                                            | 52 |
| ¿Qué es el Servicio de conversión de datos?                          | 53 |
| Tamaño máximo de los archivos que se pueden previsualizar e imprimir | 55 |
| Elementos que pueden ajustarse con la función de impresión           | 56 |
|                                                                      |    |

- Impresión de documentos locales(P. 35)
- **O** Impresión de archivos del almacenamiento en la nube(P. 38)
- Impresión de fotografías del álbum de fotos(P. 41)
- Simpresión de una página web(P. 43)
- **C** Ejecución de la impresión segura(P. 45)
- Almacenamiento de datos de impresión en un buzón del dispositivo(P. 47)
- Realización de la gestión de usuarios para la impresión(P. 49)
- Para imprimir el contenido de un correo electrónico(P. 51)
- Para imprimir desde iWork(P. 52)
- ¿Qué es el Servicio de conversión de datos?(P. 53)
- Tamaño máximo de los archivos que se pueden previsualizar e imprimir(P. 55)
- C Elementos que pueden ajustarse con la función de impresión(P. 56)

# Impresión de documentos locales

Puede imprimir archivos guardados en el terminal móvil.

#### **Requisitos previos**

#### Cuando se efectúa una impresión directa de PDF

En los dispositivos compatibles con la impresión directa de PDF<sup>\*</sup>, puede enviar un archivo PDF directamente al dispositivo e imprimirlo.

- El dispositivo que utiliza es compatible con la impresión directa de PDF.\*
- \* [ **PDF** ] se muestra en la pantalla [Sel. Impr.].
- En la pantalla [Detalles de la impresora] [Opciones de impresión], [Impresión directa de PDF] está establecido en ON.

#### **ΝΟΤΑ**

Con dispositivos que no sean los que figuran más arriba, el proceso de representación se ejecuta para imprimir en el sistema operativo del terminal móvil.

#### Procedimiento

#### Selección del archivo para su impresión

1.En la pantalla de inicio de Canon PRINT Business, toque [Documentos].

2.Toque [Local] > [Imágenes]/[Documentos]/[Descargas].

3.Toque el nombre del archivo.

Al seleccionar un archivo PDF y, si se muestra el mensaje [Este documento está protegido con contraseña.], introduzca la contraseña en el PDF.

Aparece la pantalla de vista previa del documento.

4.En la pantalla de vista previa, toque [ 📅 ].

5.Para archivos de Microsoft Excel (xls y xlsx), en la pantalla para seleccionar una hoja, seleccione la hoja que desee imprimir  $\rightarrow$  toque [Vista previa].

Aparece la pantalla [Vista previa].

|                            |            | n |
|----------------------------|------------|---|
| Impres                     | ora        | , |
|                            |            |   |
| A4<br>1 copias<br>Rango ir | npr.: Todo | • |

#### Impresión de los archivos seleccionados

1.Toque [Impresora] y seleccione el dispositivo que va a utilizar para imprimir.

2.Toque los ajustes de impresión para cambiarlos.

3.Compruebe la vista previa en la pantalla [Vista previa].

#### Para comprobar la segunda página y las siguientes

Si toca la imagen en miniatura, se mostrará una vista previa ampliada. Si va a imprimir un archivo de varias páginas, puede comprobar la segunda página y las páginas siguientes como vistas previas ampliadas.

#### Para eliminar páginas innecesarias

Si toca la imagen en miniatura, se mostrará una vista previa ampliada. Vea las páginas innecesarias y toque [ \_\_\_\_\_].

#### Sobre la corrección de imágenes

- Si las vistas previas de los archivos de Microsoft Office no se ven correctamente o si las imágenes están quebradas, se pueden mejorar con el Servicio de conversión de datos. Si desea utilizar el Servicio de conversión de datos, toque [Corrección de imagen].
- Lleve a cabo la [Corrección de imagen] tras completar los ajustes de impresión.
- Si utiliza el Servicio de conversión de datos para imprimir un archivo de Excel, se imprimirán todas las hojas aunque seleccione solo una hoja al seleccionar el archivo. Tras la conversión de datos, elimine las páginas que no desee en la pantalla [Vista previa].

4.En la pantalla [Vista previa], toque [Imprimir].

#### Resultado

Se ha imprimido el documento local.

## Temas relacionados

- S Elementos que pueden ajustarse con la función de impresión(P. 56)
- Cómo visualizar la pantalla [Detalles de la impresora](P. 31)
- **Qué es el Servicio de conversión de datos?(P. 53)**

# Impresión de archivos del almacenamiento en la nube

Puede imprimir los archivos guardados en el almacenamiento en la nube.

#### Requisitos previos

• Se ha configurado una cuenta.

Si el almacenamiento en la nube que utiliza no se muestra en la pantalla [Documentos], toque Configuración de la cuenta y configure la cuenta.

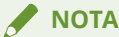

Los servicios de almacenamiento en la nube que se pueden utilizar con Canon PRINT Business son los siguientes:

- Dropbox
- Google Drive
- iCloud/iCloud Drive

Si utiliza iCloud, añada la cuenta con los ajustes del iOS e inicie sesión. Es recomendable que active iCloud Drive.

#### Cuando se efectúa una impresión directa de PDF

En los dispositivos compatibles con la impresión directa de PDF<sup>\*</sup>, puede enviar un archivo PDF directamente al dispositivo e imprimirlo.

- El dispositivo que utiliza es compatible con la impresión directa de PDF.\*
- \* [ **PDF** ] se muestra en la pantalla [Sel. Impr.].
- En la pantalla [Detalles de la impresora] [Opciones de impresión], [Impresión directa de PDF] está establecido en ON.

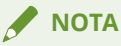

Con dispositivos que no sean los que figuran más arriba, el proceso de representación se ejecuta para imprimir en el sistema operativo del terminal móvil.

#### Procedimiento

#### Selección del archivo para su impresión

1.En la pantalla de inicio de Canon PRINT Business, toque [Documentos].

2.En la pantalla [Documentos], toque el almacenamiento en la nube que desee utilizar.

3.Toque el nombre del archivo.

Al seleccionar un archivo PDF y, si se muestra el mensaje [Este documento está protegido con contraseña.], introduzca la contraseña en el PDF.

Aparece la pantalla de vista previa del documento.

4.En la pantalla de vista previa, toque [ 📅 ].

5.Para archivos de Microsoft Excel (xls y xlsx), en la pantalla para seleccionar una hoja, seleccione la hoja que desee imprimir  $\rightarrow$  toque [Vista previa].

Aparece la pantalla [Vista previa].

| ę                         |           | 100               |
|---------------------------|-----------|-------------------|
|                           | -         |                   |
|                           |           |                   |
|                           |           |                   |
|                           |           |                   |
|                           |           |                   |
|                           | 1 Barriel |                   |
|                           | Sale Sale |                   |
|                           | 144       | 111               |
| Impreso                   | ara       | , n               |
| Impresc<br>A4             | ra        | , In              |
| Impreso<br>A4<br>1 copias | ara       | , n<br>, n<br>, n |

#### Impresión de los archivos seleccionados

1.Toque [Impresora] y seleccione el dispositivo que va a utilizar para imprimir.

2.Toque los ajustes de impresión para cambiarlos.

| A4                |  |
|-------------------|--|
| 1 copias          |  |
| Rango impr.: Todo |  |

3.Compruebe la vista previa en la pantalla [Vista previa].

#### Para comprobar la segunda página y las siguientes

Si toca la imagen en miniatura, se mostrará una vista previa ampliada. Si va a imprimir un archivo de varias páginas, puede comprobar la segunda página y las páginas siguientes como vistas previas ampliadas.

#### 🗆 Para eliminar páginas innecesarias

Si toca la imagen en miniatura, se mostrará una vista previa ampliada. Vea las páginas innecesarias y toque [ 📋 ].

#### □ Sobre la corrección de imágenes

- Si las vistas previas de los archivos de Microsoft Office no se ven correctamente o si las imágenes están quebradas, se pueden mejorar con el Servicio de conversión de datos. Si desea utilizar el Servicio de conversión de datos, toque [Corrección de imagen].
- Lleve a cabo la [Corrección de imagen] tras completar los ajustes de impresión.
- Si utiliza el Servicio de conversión de datos para imprimir un archivo de Excel, se imprimirán todas las hojas aunque seleccione solo una hoja al seleccionar el archivo. Tras la conversión de datos, elimine las páginas que no desee en la pantalla [Vista previa].

4.En la pantalla [Vista previa], toque [Imprimir].

### Resultado

Se ha imprimido el archivo de almacenamiento en la nube.

#### Temas relacionados

- **O** Elementos que pueden ajustarse con la función de impresión(P. 56)
- Cómo visualizar la pantalla [Detalles de la impresora](P. 31)
- **Qué es el Servicio de conversión de datos?(P. 53)**

# Impresión de fotografías del álbum de fotos

Puede seleccionar e imprimir imágenes de los álbumes de fotos.

#### Procedimiento

#### Selección de la fotografía para su impresión

1.En la pantalla de inicio de Canon PRINT Business, toque [Documentos].

2.Toque [Imprimir de Álbum. fotos].

3.Seleccione las imágenes que desea imprimir.

4.En un iPhone, toque [Seleccionar] en la vista previa ampliada.

5.Si desea imprimir varias imágenes, repita los pasos 3 y 4. Puede seleccionar hasta 20 imágenes a la vez.

6.En un iPhone, toque [Conf. sel.].

7.Toque [Vista previa].

Aparece la pantalla [Vista previa].

| <                              | Vista previa | 3         |
|--------------------------------|--------------|-----------|
|                                |              |           |
| Impresora                      |              | ייי<br>אי |
| A4<br>1 copias<br>Rango impr.: | Tedo         | •         |
|                                | Imprimir     |           |

#### Impresión de los archivos seleccionados

1.Toque [Impresora] y seleccione el dispositivo que va a utilizar para imprimir.

2.Toque los ajustes de impresión para cambiarlos.

| A4                |  |
|-------------------|--|
| 1 copias          |  |
| Rango impr.: Todo |  |

3.Compruebe la vista previa en la pantalla [Vista previa].

#### Para comprobar la segunda página y las siguientes

Si toca la imagen en miniatura, se mostrará una vista previa ampliada. Si va a imprimir un archivo de varias páginas, puede comprobar la segunda página y las páginas siguientes como vistas previas ampliadas.

#### Para eliminar páginas innecesarias

Si toca la imagen en miniatura, se mostrará una vista previa ampliada. Vea las páginas innecesarias y toque [

4.En la pantalla [Vista previa], toque [Imprimir].

#### Resultado

Se ha imprimido la fotografía seleccionada.

#### Temas relacionados

C Elementos que pueden ajustarse con la función de impresión(P. 56)

# Impresión de una página web

Puede ver e imprimir una página web.

Hay dos métodos para mostrar e imprimir una página web: un método en el que selecciona esta aplicación desde el menú Compartir de Safari e imprime la página web que está visualizando y un método en el que muestra e imprime la página web que quiere imprimir con esta aplicación.

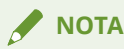

Si ha abierto un archivo de imagen en Internet con Safari directamente, es posible que no pueda imprimirlo con esta aplicación.

#### Procedimiento

#### Visualización de la página web para su impresión

#### Cuando imprima una página mostrada en Safari

1.Inicie Canon PRINT Business desde el menú Compartir de Safari.

La página mostrada en Safari se muestra en la pantalla [Web] de Canon PRINT Business.

#### 2.Toque [Vista previa].

Aparece la pantalla [Vista previa].

| <                            | Vista previa |     |
|------------------------------|--------------|-----|
|                              |              | 112 |
| Impresora                    | MF           | ,   |
| A4<br>1 copiae<br>Rango impr | a Tedo       | •   |
|                              | Imprimir     |     |

#### Cuando muestre la página web que desee imprimir en esta aplicación

1.En la pantalla de inicio de Canon PRINT Business, toque [Documentos].

- 2.Toque [Imprimir de la Web].
- 3.Visualice la página web.
- 4.Toque [Vista previa]. Aparece la pantalla [Vista previa].

| <                          | Vista previa |            |
|----------------------------|--------------|------------|
|                            |              |            |
| Impres                     | ara MF       | 5117       |
|                            |              |            |
| A4<br>1 copias<br>Rango ir | npr.: Todo   | <b>*</b> , |
|                            | Imprimir     |            |

#### Impresión de la página web seleccionada

1.Toque [Impresora] y seleccione el dispositivo que va a utilizar para imprimir.

2.Toque los ajustes de impresión para cambiarlos.

| A4                |  |
|-------------------|--|
| 1 copias          |  |
| Rango impr.: Todo |  |

3.Compruebe la vista previa en la pantalla [Vista previa].

#### Para comprobar la segunda página y las siguientes

Si toca la imagen en miniatura, se mostrará una vista previa ampliada. Si va a imprimir un archivo de varias páginas, puede comprobar la segunda página y las páginas siguientes como vistas previas ampliadas.

#### Para eliminar páginas innecesarias

Si toca la imagen en miniatura, se mostrará una vista previa ampliada. Vea las páginas innecesarias y toque [

4.En la pantalla [Vista previa], toque [Imprimir].

#### Resultado

Se ha imprimido la página web seleccionada.

#### Temas relacionados

Elementos que pueden ajustarse con la función de impresión(P. 56)

# Ejecución de la impresión segura

Puede adjuntar un PIN para imprimir datos y guardarlos en el dispositivo. Esta función resulta útil si desea imprimir un documento confidencial.

#### **Requisitos previos**

• El dispositivo que está utilizando es compatible con la impresión segura.

#### Procedimiento

#### Selección del archivo para su impresión

1.Visualice el archivo que se va a imprimir en la pantalla de vista previa del documento.

2.Toque [ 📅 ].

3.Para archivos de Microsoft Excel (xls y xlsx), en la pantalla para seleccionar una hoja, seleccione la hoja que desee imprimir  $\rightarrow$  toque [Vista previa].

Aparece la pantalla [Vista previa].

| <                          | Vista previa |            |
|----------------------------|--------------|------------|
|                            |              | In         |
| Impreso                    | ra           | >          |
| A4<br>1 copias<br>Rango im | pr.: Tedo    | <b>.</b> , |
|                            | Imprimir     |            |

#### Impresión de los archivos seleccionados

1.Toque [Impresora] y seleccione el dispositivo que va a utilizar para imprimir.

2.Toque los ajustes de impresión  $\rightarrow$  toque [Método de salida].

3.En la pantalla [Método de salida], seleccione [Impresión segura] → toque el icono de detalle.

4.Configure la impresión segura en la pantalla [Impresión segura].

#### □ [PIN]:

Introduzca la contraseña cuando imprima desde el dispositivo.

#### **Confirmar info del usuario al realizar impresión segura]:**

Cuando esté activado, se mostrará en la aplicación un cuadro de diálogo para confirmar o establecer el nombre del documento, el nombre de usuario y la contraseña cuando se ejecute la impresión segura.

5.Vuelva a la pantalla [Método de salida] > [Config. impresión] > [Vista previa].

6.En la pantalla [Vista previa], toque [Impresión segura].

7.Seleccione un nombre de documento e introduzca la contraseña en el panel de control del dispositivo.

#### **ΝΟΤΑ**

Para obtener información sobre cómo imprimir el archivo guardado en el dispositivo, consulte los manuales suministrados con el dispositivo.

#### Resultado

Se han imprimido los datos seleccionados.

#### Temas relacionados

C Elementos que pueden ajustarse con la función de impresión(P. 56)

# Almacenamiento de datos de impresión en un buzón del dispositivo

Puede almacenar los datos de impresión en un buzón del dispositivo. Puede imprimir, cambiar los ajustes de y combinar los datos almacenados desde el panel de control del dispositivo o la IU remota.

#### **Requisitos previos**

• El dispositivo que está utilizando es compatible con la función de bandeja.

#### Procedimiento

#### Selección del archivo para su almacenamiento

1.Visualice el archivo que se va a imprimir en la pantalla de vista previa del documento.

2.Toque [ 📅 ].

3.Para archivos de Microsoft Excel (xls y xlsx), en la pantalla para seleccionar una hoja, seleccione la hoja que desee imprimir  $\rightarrow$  toque [Vista previa].

Aparece la pantalla [Vista previa].

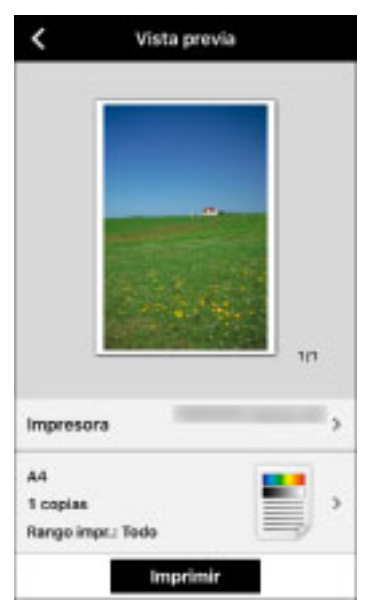

#### Almacenamiento del archivo seleccionado

1.Toque [Impresora] y seleccione el dispositivo que va a utilizar para imprimir.

2.Toque los ajustes de impresión  $\rightarrow$  toque [Método de salida].

3.En la pantalla [Método de salida], seleccione [Almacenar] → toque el icono de detalle.

4.Cambie el [Nom. del docum.].

5.Toque [Buzón de correo].

6.Seleccione el número de buzón que desee usar como destino de almacenamiento.

7.Vuelva a la pantalla [Almacenar] > [Método de salida] > [Config. impresión] > [Vista previa].

8.En la pantalla [Vista previa], toque [Almacenar].

#### Resultado

Los datos seleccionados se han almacenado en el dispositivo.

#### **ΝΟΤΑ**

Para obtener información sobre cómo imprimir el archivo del buzón, consulte los manuales suministrados con el dispositivo.

#### Temas relacionados

C Elementos que pueden ajustarse con la función de impresión(P. 56)

# Realización de la gestión de usuarios para la impresión

Puede gestionar la impresión mediante la función de gestión de ID de departamento o la función de autenticación de usuario.

Requisitos previos

- El dispositivo que está utilizando admite la función de administración de ID de departamento/función de autenticación de usuario.
- La función Administración de ID de departamento/Autenticación de usuario está habilitada en el dispositivo.

ΝΟΤΑ

- Para obtener más detalles, consulte los manuales suministrados con el dispositivo.
- La Autenticación de usuario utiliza la información de usuario local registrada en el dispositivo.

#### Procedimiento

#### Selección del archivo para su impresión

1.Visualice el archivo que se va a imprimir en la pantalla de vista previa del documento.

2.Toque [ 🗇 ].

3.Para archivos de Microsoft Excel (xls y xlsx), en la pantalla para seleccionar una hoja, seleccione la hoja que desee imprimir  $\rightarrow$  toque [Vista previa].

Aparece la pantalla [Vista previa].

| -    |     |
|------|-----|
|      |     |
| 1.14 |     |
|      | 1/1 |
|      | ,   |
|      |     |
|      |     |
|      |     |

#### Impresión de los archivos seleccionados

1.Toque [Impresora] y seleccione el dispositivo que va a utilizar para imprimir.

2.Toque los ajustes de impresión → toque [Modo de autenticación].

3.Toque el icono de detalles para [Admón. ID dpto.]/[Autenticación de usuario].

4.Configure los ajustes de administración de usuario.

#### [Admón. ID dpto.]

#### [ID de departamento]/[PIN]:

Introduzca el valor establecido en el dispositivo.

#### [Autenticación de usuario]

#### [Nombre usuario]/[Contraseña]:

Introduzca el valor establecido en el dispositivo.

#### [Confirmar ID de departamento/PIN al imprimir]:

Cuando esté activado, se mostrará un cuadro de diálogo para confirmar o establecer la información de autenticación en la aplicación cuando se ejecute la impresión segura.

5.Vuelva a la pantalla [Config. impresión] > pantalla [Vista previa].

6.En la pantalla [Vista previa], toque [Imprimir].

#### Resultado

La impresión de los datos seleccionados se administra con el método establecido.

#### Temas relacionados

C Elementos que pueden ajustarse con la función de impresión(P. 56)

# Para imprimir el contenido de un correo electrónico

Puede imprimir el contenido de un correo electrónico convirtiéndolo en un formato de datos compatible con esta aplicación.

Imprima un mensaje de correo utilizando el método siguiente.

#### Si está utilizando iOS 10 o una versión posterior

#### Recupere esta aplicación desde un correo electrónico e imprímalo:

Puede imprimir un correo electrónico recuperando esta aplicación desde la aplicación de correo electrónico estándar de iOS.

Si visualiza una vista previa de impresión desde el icono de respuesta de un correo electrónico y lo amplía con el gesto inverso de pellizcar, se muestra el icono de compartición. Toque el icono de compartición y seleccione esta aplicación.

#### Si está utilizando iOS 9 o una versión anterior

#### Guardar la pantalla del mensaje de correo como una imagen e imprimirla:

Si mantiene pulsados a la vez el botón de encendido y el de disminución de volumen del terminal móvil, se guardará una imagen de la pantalla. Podrá imprimir la imagen capturada con la función del álbum de fotos de esta aplicación.

#### Temas relacionados

Impresión de fotografías del álbum de fotos(P. 41)

# Para imprimir desde iWork

Al igual que puede imprimir archivos en formato iWork mediante el inicio de esta aplicación desde iWork 2.0 para iOS o posterior (Pages, Numbers, Keynote) e imprimir archivos, también puede imprimir a través del siguiente método:

#### 🖌 ΝΟΤΑ

- Para obtener más información sobre cómo utilizar iWork 2.0 o posterior, consulte la ayuda de iWork.
- Si imprime a través del siguiente método, es posible que en algunos casos el trabajo no se imprima exactamente con el mismo diseño que el original.

#### Conversión a formato PDF con iWork e impresión

Si selecciona "PDF" en [Formato] al abrir el archivo en iWork 2.0 o posterior (Pages, Numbers, Keynote) e inicia esta aplicación, podrá imprimir con el diseño original.

#### Impresión de archivos de Microsoft Office

Puede abrir archivos de Microsoft Office (doc, docx, xls, xlsx, ppt, pptx) en iWork 2.0 o posterior. Si selecciona "PDF" en [Formato] al abrir Canon PRINT Business, podrá imprimir casi con el diseño original.

#### 🖌 ΝΟΤΑ

Si desea imprimir documentos con un diseño más fiel al original, abra el archivo con Microsoft Office en lugar de con iWork, inicie Canon PRINT Business y utilice el Servicio de conversión de datos.

#### Temas relacionados

¿Qué es el Servicio de conversión de datos?(P. 53)

# ¿Qué es el Servicio de conversión de datos?

El Servicio de conversión de datos es un servicio gratuito para previsualizar e imprimir determinados archivos.

Al imprimir un archivo de Microsoft Office, llevando a cabo la corrección de diseño mediante el Servicio de conversión de datos en Internet, podrá imprimir el archivo con su diseño original.

Si usa el Servicio de conversión de datos, se realizará un proceso de representación mediante la comunicación con un servidor en Internet. Según el contenido de los datos que se vayan a imprimir y del entorno de comunicación que esté usando, la carga y la descarga de datos pueden tardar varios minutos en completarse.

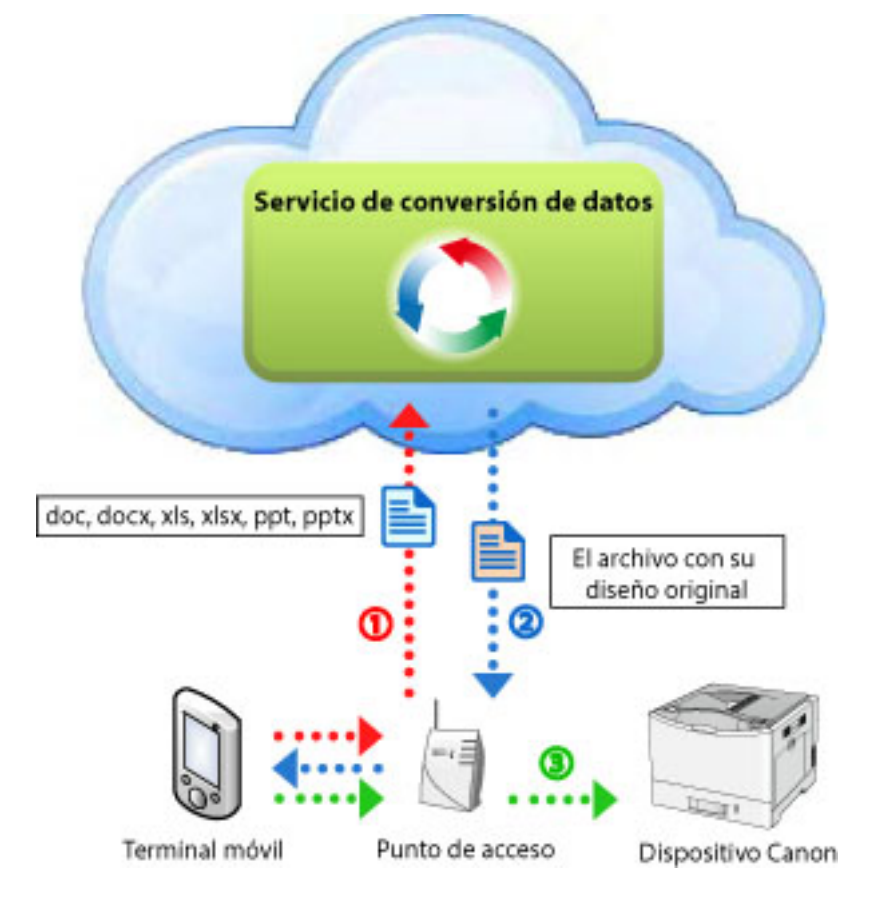

#### Para comprobar la información de mantenimiento

El Servicio de conversión de datos lleva a cabo un proceso de representación mediante la comunicación con un servidor en Internet. En ocasiones, este servicio no está temporalmente disponible debido a tareas de mantenimiento.

Para verificar la información de mantenimiento, toque []] > [Información] > [Acerca de] > [Información de mantenimiento] en la esquina superior derecha de la pantalla de inicio de Canon PRINT Business.

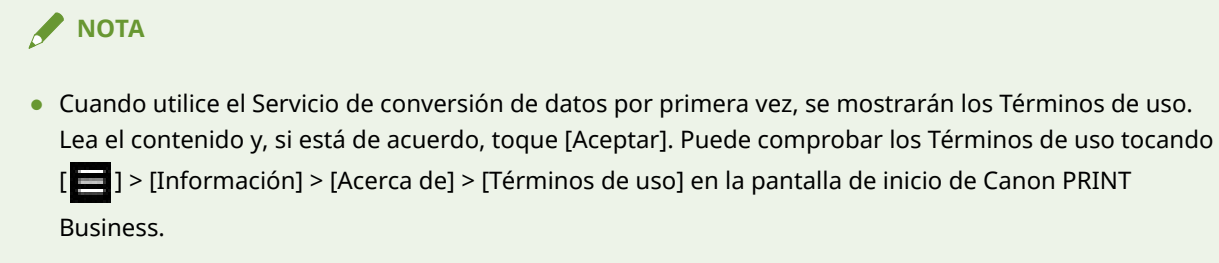

• Si no usa el Servicio de conversión de datos, es posible que los datos no se impriman como aparecen.

## Temas relacionados

- Entorno de red al utilizar un dispositivo compatible con conexión directa(P. 21)
- Restricciones del Servicio de conversión de datos(P. 137)

# Tamaño máximo de los archivos que se pueden previsualizar e imprimir

Puede previsualizar e imprimir archivos de hasta 10 MB.

Si un archivo es demasiado grande, es posible que aparezca un mensaje de error indicando que no hay memoria suficiente o que esta aplicación se cierre.

Dependiendo del contenido de los datos, por ejemplo, imágenes con un número extraordinariamente elevado de píxeles, es posible que no se puedan imprimir archivos de menos de 10 MB.

# Elementos que pueden ajustarse con la función de impresión

#### [Método de salida]

Seleccione un método de impresión para los datos.

[Imprimir]: se ejecuta una impresión normal.

[Almacenar]: almacena los datos de impresión en un buzón del dispositivo.

[Impresión segura]: puede adjuntar un PIN para imprimir datos y guardarlos en el dispositivo. Esta función resulta útil si desea imprimir un documento confidencial.

[Nombre usuario]: muestra el nombre de usuario para los datos de impresión. Para cambiarlo, tóquelo.

[Nombre de dominio]: establece el nombre de dominio del usuario. Si no necesita un nombre de dominio al imprimir, deje el espacio en blanco. Si no conoce el nombre de dominio, consúltelo con el administrador del dispositivo.

#### [Modo de autenticación]

Puede gestionar la impresión mediante la función de gestión de ID de departamento o la función de autenticación de usuario.

[Off]: no se ha realizado la administración de usuario.

[Admón. ID dpto.]: ajusta la información de Administración de ID de departamento.

[Autenticación de usuario]: ajusta la información de Autenticación de usuario.

#### 

Si está utilizando un servidor de impresión (impresora registrada manualmente) como destino de salida, [Autenticación de usuario] no se mostrará, incluso si la impresora de destino de la impresión es compatible con Autenticación de usuario.

#### [Tamaño de salida]

Seleccione el tamaño de papel para la impresión.

Si activa la opción [Reducir márgenes al mínimo e imprimir], se ampliará la región de impresión a los bordes del papel. En función del contenido de los datos de impresión, es posible que parte de los datos del borde se pierdan al imprimir. El ancho mínimo de los márgenes varía en función del modelo de dispositivo.

#### 🖌 ΝΟΤΑ

Cuando se ejecuta la impresión directa de PDF<sup>\*</sup>, los márgenes se establecen siempre en el mínimo, independientemente de la opción [Reducir márgenes al mínimo e imprimir].

\* [**PDF**] se muestra en la pantalla [Sel. Impr.] para los dispositivos compatibles con la impresión directa de PDF.

#### [Copias]

Establezca el número de copias para imprimir.

#### [Rango de impresión]

Establezca el rango de páginas para imprimir.

#### [Fuente]

Seleccione [Auto] (utiliza la configuración del dispositivo) o [Bandeja].

#### [Selección color]

Alterna entre la impresión en color y en escala de grises (blanco y negro). Seleccione [Auto] para situaciones normales.

#### [2 lados]

Alterna entre la impresión a 1 lado y a 2 lados.

#### 

Al realizar impresiones a dos caras en formato A5/B5, en función del dispositivo que utilice, es posible que solo se imprima en una cara.

#### [Grapa]

Determina si se imprimirán las páginas o no.

La página se grapa en las posiciones que aparecen en rojo en la miniatura de la pantalla [Vista previa].

| U | $\mathbf{c}$ |   |   | _  |    |  |
|---|--------------|---|---|----|----|--|
| ~ | •            |   |   |    |    |  |
|   |              |   |   |    |    |  |
|   | -            | _ |   | _  | Ξ. |  |
|   | -            | - | _ | _  | -  |  |
|   | -            | - | - | -  | ۰. |  |
|   | =            | _ | _ | _  | 2. |  |
|   | -            | _ | _ | -  |    |  |
|   | -            | - | - | -1 | 2  |  |

#### 🖌 ΝΟΤΑ

- Cuando se ejecuta impresión directa de PDF<sup>\*</sup>, es posible que el documento se grape en posiciones diferentes de las indicadas en la imagen en miniatura.
  - \* [**PDF**] se muestra en la pantalla [Sel. Impr.] para los dispositivos compatibles con la impresión directa de PDF.
- En los siguientes casos, es posible que no se pueda grapar el papel en las posiciones correctas.
  - Al imprimir un archivo escaneado desde un documento original horizontal.
  - Al imprimir un archivo escaneado con el ajuste [2 en 1].

#### [2 en 1]

Determina si se imprimirán dos páginas en una única hoja de papel.

#### 🖋 ΝΟΤΑ

- Los ajustes disponibles varían en función del dispositivo móvil.
- Si define funciones no compatibles con el dispositivo que está utilizando, no se aplicarán los ajustes.
- Cuando el dispositivo es compatible con la adquisición de información de configuración, si utiliza la función [Sel. Impr.] > [Detalles de la impresora] > [Actualizar info de la impresora], podrá mostrar los elementos correspondientes a las funciones del dispositivo en la pantalla [Config. impresión].

# Escanear

| scanear                                                                                             | 59   |
|----------------------------------------------------------------------------------------------------|------|
| Escaneado (serie imageRUNNER ADVANCE)                                                               | 60   |
| Escaneado (serie imageRUNNER ADVANCE cuando se utiliza la función [Leer y enviar])                  | . 62 |
| Escaneado (series imageCLASS/i-SENSYS)                                                              | . 64 |
| Para actualizar el firmware de la serie imageCLASS/i-SENSYS                                         | 66   |
| Registro de los ajustes del dispositivo Menú rápido (serie imageRUNNER ADVANCE cuando se utiliza la |      |
| función [Leer y enviar])                                                                            | . 68 |
| ¿Qué es Canon Mobile Scanning MEAP Application?                                                     | . 70 |
| Elementos que pueden ajustarse con la función de escaneado                                          | . 71 |

Escanear

## **Escanear**

- **C** Escaneado (serie imageRUNNER ADVANCE)(P. 60)
- Secaneado (series imageCLASS/i-SENSYS)(P. 64)
- **O** Elementos que pueden ajustarse con la función de escaneado(P. 71)

# Escaneado (serie imageRUNNER ADVANCE)

Puede recibir datos escaneados con el dispositivo multifunción en su propio terminal móvil.

Con la serie imageRUNNER ADVANCE, podrá configurar los ajustes de escaneado y realizar el escaneado desde un terminal móvil mediante la función [Scan for Mobile] del dispositivo multifunción.

Si no puede utilizar la función [Scan for Mobile], configure los ajustes de escaneado y escanee instalando la aplicación Canon Mobile Scanning MEAP Application gratuita en imageRUNNER ADVANCE.

Inicie Scan for Mobile o Canon Mobile Scanning MEAP Application desde la pantalla táctil del dispositivo multifunción y, a continuación, realice la operación con el terminal móvil.

#### **Requisitos previos**

#### Cuando utilice la función [Scan for Mobile]

- La función [Scan for Mobile] está activada.
- Si la opción ACCESS MANAGEMENT SYSTEM está activada, se aplican los privilegios del usuario para la función [Scan for Mobile] para el usuario que haya iniciado la sesión.

🖌 ΝΟΤΑ

Si no puede utilizar Scan for Mobile o Canon Mobile Scanning MEAP Application, configure los ajustes de escaneado mediante la función [Leer y enviar] del dispositivo multifunción.

#### Procedimiento

#### Preparación del dispositivo multifunción

1. Ajuste el original en el cristal de exposición o en el alimentador del dispositivo multifunción.

2.Pulse [Scan for Mobile] o [Canon Mobile Scanning] en la pantalla táctil.

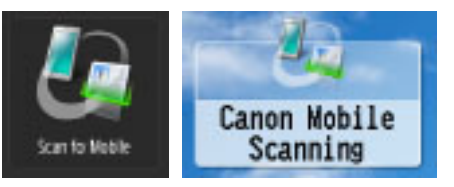

Si no se muestra este icono, pulse [Mostrar todo] en el Menú principal para cambiar la pantalla.

3.Cuando se le solicite que inicie sesión en el dispositivo, introduzca el nombre de usuario y la contraseña para iniciar la sesión.

4.En la pantalla [Scan for Mobile]/[Canon Mobile Scanning MEAP Application], confirme [Nombre dispositivo] y [Dirección IP].

#### Realización de operaciones con el terminal móvil

1.Toque [ ] en la esquina superior izquierda de la pantalla de inicio de Canon PRINT Business y registre/ seleccione el dispositivo que desea utilizar.

Utilice el nombre de dispositivo/dirección IP que se muestran en la pantalla [Scan for Mobile]/[Canon Mobile Scanning MEAP Application] del dispositivo multifunción.

2.En la pantalla de inicio, toque [Escanear].

3.En la pantalla [Escanear], configure los ajustes de escaneado.

#### 🗆 Si está utilizando un iPad

Puede cambiar los ajustes de escaneado tocando [ 💠 ] en la parte inferior de la pantalla.

4.Toque [Escanear].

#### Cuando se escanea desde el cristal del escáner

Se muestra la pantalla de confirmación en el panel de control del dispositivo multifunción.

- Cuando desee continuar escaneando:

Ajuste el original  $\rightarrow$  pulse [ $\bigcirc$ ] (Inicio).

- Cuando desee terminar de escanear:

Pulse [Iniciar envío].

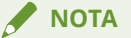

Cuando escanee las dos caras de un documento original con un alimentador y con el fin de alinear la orientación de las páginas pares e impares, ajuste [Original 2 caras] para que coincida con la dirección de encuadernación del original.

Sin embargo, en dispositivos en los que aparece [ **A4/LTR** ] en la pantalla [Sel. Impr.], ajuste [Original 2 caras] de la siguiente manera cuando escanee originales en horizontal.

- En el caso de originales tipo libro con doble cara y encuadernación en el borde corto: [Tipo calendario]
- En el caso de originales tipo calendario con doble cara y encuadernación en el borde largo: [Tipo libro]

#### Resultado

Los datos escaneados se guardan y se muestra la pantalla de vista previa del documento.

#### JPEG/PDF

Se muestra una vista previa en la pantalla de vista previa.

#### **TIFF/OOXML**

Se muestra un icono de archivo en la pantalla de vista previa.

#### Temas relacionados

- Elementos que pueden ajustarse con la función de escaneado(P. 71)
- Cómo visualizar la pantalla de vista previa del documento?(P. 98)
- Ajuste de la ubicación de almacenamiento de imágenes(P. 111)
- Qué es Canon Mobile Scanning MEAP Application?(P. 70)
- Escaneado (serie imageRUNNER ADVANCE cuando se utiliza la función [Leer y enviar])(P. 62)

# Escaneado (serie imageRUNNER ADVANCE cuando se utiliza la función [Leer y enviar])

Puede recibir datos escaneados en su terminal móvil utilizando la función [Leer y enviar] del dispositivo multifunción.

#### Procedimiento

#### Verificación del nombre de host del terminal móvil

1.Toque [ 📑 ] en la esquina superior izquierda de la pantalla de inicio de Canon PRINT Business y registre/ seleccione el dispositivo que desea utilizar.

2.En la pantalla de inicio de Canon PRINT Business, toque [Escanear].

3.En la pantalla de escaneado, marque [Nombre de host].

| ×                                        | Escanear                                                                                             |
|------------------------------------------|----------------------------------------------------------------------------------------------------|
| Escâner: i                               | R-ADV                                                                                                |
| Especifique<br>corno dest<br>la inspreso | e el siguiente servidor de archivos<br>ino de la pantalla [Leer y umiar] de<br>/0.                   |
| Para más i<br>configurac<br>ayucta o la  | ntonnación sobre la operación y<br>iones relacionadas, consulte la<br>documentación de la impresora. |
| Protocolo                                | WebDAV                                                                                               |
| Nombre d                                 | e host:                                                                                              |
| http://                                  |                                                                                                    |
| Siutiliza di                             | spositivos mõviles para configurar                                                                   |
| operacione<br>instale Car<br>Application | is de escaneedo en una impresora,<br>ion Mobile Scorning MEAP<br>n en dicha impresora.               |
|                                          |                                                                                                    |
|                                          |                                                                                                    |
|                                          |                                                                                                    |

#### Escaneado de un original en el dispositivo

1. Ajuste el original en el cristal de exposición o en el alimentador.

2.Pulse [Leer y enviar]  $\rightarrow$  [Nuevo destino].

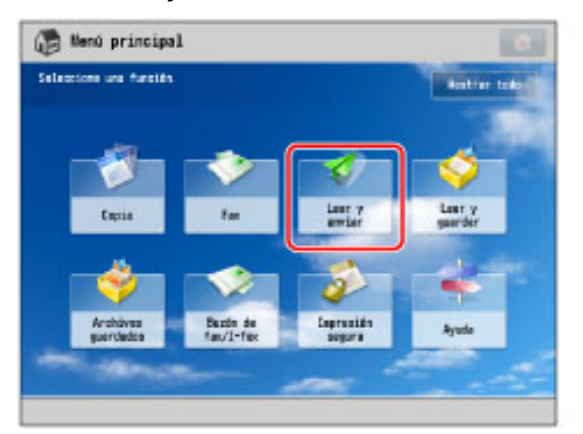

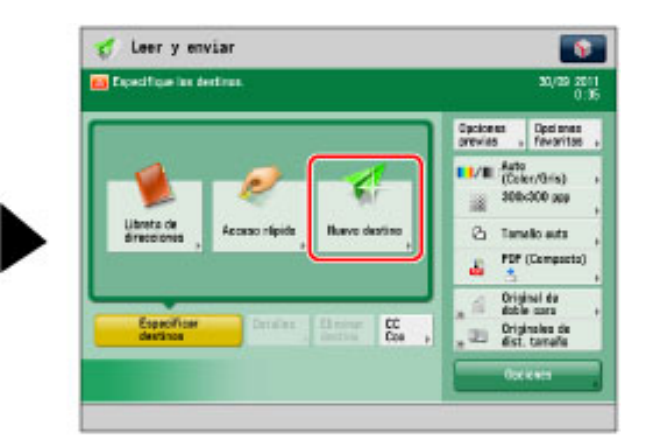

3.Pulse [Archivo].

| Expectfoxe ion destinue.           |                    | 34/13 21<br>19                         |
|------------------------------------|--------------------|----------------------------------------|
|                                    | 🐏 t-nit 💡          | Decision<br>for aritist                |
| <b>1</b>                           | 😚 Ha 💡             | (n/0-in)                               |
| Uterta de Acceso répide Itue       | 😽 Archiva ,        | th mits                                |
|                                    | i Ouerder en bazán | (Cemports)                             |
| Capitolicar Cancer Char<br>Bacting |                    | nai da<br>e sara<br>naisa de<br>tamaña |
|                                    | Cerner _           |                                        |

4.En la pantalla [Archivo] ajuste el destino.

#### [Protocolo]:

Seleccione [WebDAV].

#### [Nombre de host]:

Introduzca el nombre de host que aparece en la pantalla [Lectura] de Canon PRINT Business.

5.Pulse [Bien].

6.Cambie los ajustes de escaneado.

7.Pulse [💽] (Inicio).

#### Resultado

Los datos escaneados se guardan y se muestra la pantalla de vista previa del documento.

#### JPEG/PDF

Se muestra una vista previa en la pantalla de vista previa.

#### TIFF/OOXML/XPS

Se muestra un icono de archivo en la pantalla de vista previa.

#### Temas relacionados

Registro de los ajustes del dispositivo Menú rápido (serie imageRUNNER ADVANCE cuando se utiliza la función [Leer y enviar])(P. 68)

- Cómo visualizar la pantalla de vista previa del documento?(P. 98)
- Ajuste de la ubicación de almacenamiento de imágenes(P. 111)
- Ajuste del puerto WebDAV(P. 112)

Escanear

# Escaneado (series imageCLASS/i-SENSYS)

Puede utilizar el dispositivo multifunción desde el terminal móvil y capturar los datos escaneados.

#### Procedimiento

#### Preparación del dispositivo multifunción

1. Ajuste el original en el cristal de exposición o en el alimentador.

2.Pulse [Lectura].

3.Pulse [  $\blacktriangle$  ] o [  $\bigtriangledown$  ] para seleccionar [Escáner remoto]  $\rightarrow$  pulse [Correcto].

Aparece una pantalla de espera remota (en línea) del escáner.

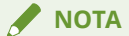

Algunos modelos de dispositivo le permiten configurar el escáner para conectarse de forma automática. Sin embargo, en función de los ajustes del dispositivo, es posible que la conexión automática no esté activada.

Para obtener más detalles, consulte los manuales suministrados con el dispositivo.

#### Realización de operaciones con el terminal móvil

1.Toque [ 📑 ] en la esquina superior izquierda de la pantalla de inicio de Canon PRINT Business y registre/ seleccione el dispositivo que desea utilizar.

2.En la pantalla de inicio, toque [Escanear].

3.En la pantalla [Escanear], configure los ajustes de escaneado.

#### 🗆 Si está utilizando un iPad

Puede cambiar los ajustes de escaneado tocando [ 💠 ] en la parte inferior de la pantalla.

4.Toque [Escanear].

#### Cuando se escanea desde el cristal del escáner

Cuando se acabe de escanear el original, aparecerá una pantalla de confirmación del escaneado en el terminal móvil.

- Cuando desee continuar escaneando:

Ajuste el original  $\rightarrow$  toque [Escanear].

- Cuando desee terminar de escanear:

Toque [OK].

#### 🖌 ΝΟΤΑ

Cuando escanee las dos caras de un documento original con un alimentador y con el fin de alinear la orientación de las páginas pares e impares, ajuste [Original 2 caras] para que coincida con la dirección de encuadernación del original.

Sin embargo, ajuste [Original 2 caras] de la siguiente manera cuando escanee originales en horizontal.

#### Escanear

- En el caso de originales tipo libro con doble cara y encuadernación en el borde corto: [Tipo calendario]
- En el caso de originales tipo calendario con doble cara y encuadernación en el borde largo: [Tipo libro]

#### Resultado

Los datos escaneados se guardan y se muestra una vista previa.

#### Temas relacionados

- **O** Para actualizar el firmware de la serie imageCLASS/i-SENSYS(P. 66)
- C Elementos que pueden ajustarse con la función de escaneado(P. 71)
- Cómo visualizar la pantalla de vista previa del documento?(P. 98)
- **O** Ajuste de la ubicación de almacenamiento de imágenes(P. 111)

# Para actualizar el firmware de la serie imageCLASS/i-SENSYS

Según el modelo de dispositivo, es posible que necesite actualizar el firmware.

Cuando aparezca un mensaje en el que se le solicita que actualice el firmware, hágalo de acuerdo a uno de los siguientes métodos.

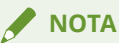

- Para la serie imageRUNNER ADVANCE, no necesita actualizar el firmware.
- Si [Activar Canon Mobile Scanning] en el dispositivo está establecido en [No] cuando actualice el firmware que es compatible con esta aplicación, aparecerá un mensaje en el que se le solicitará que actualice el firmware cuando registre el dispositivo. Cuando utilice esta aplicación, establezca [Activar Canon Mobile Scanning] en [Sí]. Si no hay ningún ajuste para [Activar Canon Mobile Scanning] en el dispositivo que está utilizando, establezca [Opciones de puerto dedicado] en [Sí].

Existen dos métodos para actualizar el firmware.

Visite el sitio de asistencia de la aplicación y utilice el método que se corresponda con el modelo de dispositivo que está utilizando.

#### Actualización a través de Internet

Descargue el firmware en el dispositivo multifunción que está utilizando a través de Internet sin utilizar un ordenador (Windows/Mac) y, a continuación, actualice el firmware.

- Es necesario que el dispositivo multifunción esté conectado a Internet.
- Según el modelo de dispositivo, puede que no sea posible realizar la actualización a través de Internet.

#### Actualización a través de un ordenador (Windows/Mac)

Descargue el firmware en un ordenador (Windows/Mac) desde el sitio web de Canon y, a continuación, actualice el firmware.

Es necesario que el dispositivo multifunción y el ordenador estén conectados a través de una LAN o USB.

#### 🖌 ΝΟΤΑ

Para obtener más información acerca del entorno de sistema requerido, consulte la "Herramienta de ayuda al usuario - Guía de funcionamiento -".

#### Para obtener más información sobre la actualización

Visite el sitio de asistencia de la aplicación.

1.Toque [ $\blacksquare$ ] > [Ayuda] en la esquina superior derecha de la pantalla de inicio para Canon PRINT Business → toque el enlace al sitio de soporte en la página principal.

#### Escanear

2.En el sitio de asistencia, visualice la página de actualización del software y siga las instrucciones.

#### 🖌 ΝΟΤΑ

- Cuando desee realizar una actualización a través de un ordenador (Windows/Mac), descargue el firmware en un ordenador desde el sitio web de Canon y, a continuación, actualice el firmware. Acceda al sitio de asistencia de la aplicación a través del ordenador y siga el procedimiento que se describe la página de actualización del firmware.
- También puede acceder al sitio de asistencia mediante el envío de la URL al ordenador desde su terminal móvil como se indica a continuación.

1.En la página de actualización del firmware de su terminal móvil, toque [  $\uparrow \uparrow$  ]  $\rightarrow$  [Email].

2.Envíe la URL a un destino de correo electrónico que el ordenador pueda consultar.

3.Consulte el correo electrónico desde el ordenador y acceda al sitio de soporte desde un navegador.

# Registro de los ajustes del dispositivo Menú rápido (serie imageRUNNER ADVANCE cuando se utiliza la función [Leer y enviar])

Si registra los ajustes en el Menú rápido cuando escanea, no necesitará ajustar el destino de envío ni los ajustes de escaneado.

#### Procedimiento

#### Registro de ajustes en el Menú rápido

1.Pulse [Leer y enviar] en el panel de control del dispositivo.

2.Configure los ajustes de escaneado.

| Losr y enviar            |                                                                                                    |
|--------------------------|----------------------------------------------------------------------------------------------------|
| Preparada para envíar.   | 23/13 2<br>                                                                                                    |
| Rectives ±1              | Opeianes dociones<br>previos - teventas                                                                                                    |
| Detailes , Elector Coo , | Auts<br>(Calor/Teris)<br>Calor/Teris)<br>Calor/Teris)<br>Calor/Teris)<br>Calor/Teris)<br>Constants<br>POF (Compacts<br>POF (Compacts<br>Constants<br>Constants |

4.Pulse [Guardar en menú rápido].

5.Pulse [Siguiente].

6.Especifique los ajustes de recuperación para el botón que desea registrar → pulse [Siguiente].

#### [Mostrar pantalla de confirmación al rellamar]:

Cuando se recupera un botón, se muestra una pantalla de confirmación de ajustes.

Si establece [No], no se mostrará la pantalla de confirmación de ajustes cuando se recupere un botón.

#### [Iniciar recuperación]:

El trabajo se ejecutará en el mismo momento en el que pulse el botón, sin pulsar [()] (Inicio).

7.Seleccione una ubicación de registro entre [Personales] y [Compartido]  $\rightarrow$  seleccione el botón que desea registrar  $\rightarrow$  pulse [Siguiente].
| 🕞 Menú rápido                                                 |                                                      |                 | No.       | 20 Menú n                      | ápido                             |                                                    |             |                |
|---------------------------------------------------------------|------------------------------------------------------|-----------------|-----------|--------------------------------|-----------------------------------|----------------------------------------------------|-------------|----------------|
| Guardar betanes menă rilai s<br>Selecciene la pesición devile | to: Seless, pos, bottino<br>deses guarder el bottin. | Parsanalies Con | ngartido  | dSuardar beto<br>Seleccione la | nes menil nigis<br>pesicióe dende | lo: Seleso, pos hotilio<br>deses guarder el botón. | Personalies | Compartido     |
| (Six angest)                                                  | (Six asignar)                                        | (See exigne)    |           | (50.0                          | nigner)                           | (Bermigner)                                        | (Six origi  | *1             |
| (Sie augeur)                                                  | (Sin asignar)                                        | (in aspect      |           |                                | egest)                            | (See asignar)                                      | Oracy       | •1             |
| (Sie asgrer)                                                  | (Zin asignor)                                        | (So exigned)    | 8         | litera                         | ngwr)                             | (Bin angent)                                       | See         | 1              |
| × Caredor                                                     |                                                      | 2 geneta        | -         | × Cer                          | elar                              |                                                    | 5           | vierte +       |
| Vota pestión del sistema                                      |                                                      |                 | in method | Mota petti                     | de del sistema                    | ç.                                                 |             | Contraction of |

8.Pulse [Nombre]/[Comentario]  $\rightarrow$  introduzca un nombre/comentario  $\rightarrow$  pulse [Bien].

9.Pulse [Bien]  $\rightarrow$  [Cerrar].

Los ajustes de escaneado se registran en el Menú rápido del dispositivo.

## Recuperación de ajustes desde el Menú rápido

1.Pulse [ [ ] (Menú rápido).

2.Seleccione [Personales] o [Compartido]  $\rightarrow$  pulse el botón que desee utilizar.

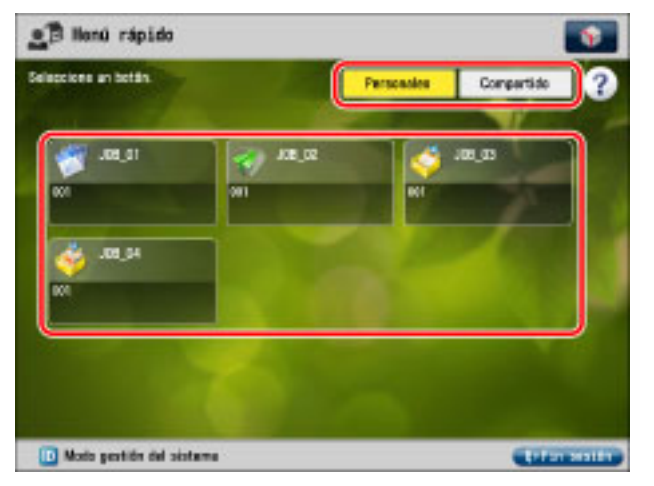

3.Pulse [Sí].

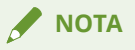

Según la configuración de la red del dispositivo, del router inalámbrico y del terminal móvil, es posible que la dirección IP del terminal móvil no sea fija. Si esto sucede, en la pantalla [Leer y enviar] del dispositivo, pulse [Detalles] y cambie la dirección IP introducida en [Nombre de host].

# Resultado

Los ajustes de escaneado se recuperan desde el Menú rápido del dispositivo.

# ¿Qué es Canon Mobile Scanning MEAP Application?

Canon Mobile Scanning MEAP Application es una aplicación MEAP que ayuda a importar datos escaneados con dispositivos imageRUNNER ADVANCE a terminales móviles.

Uniendo esta aplicación MEAP a Canon PRINT Business, podrá establecer y ejecutar el escaneado desde un terminal móvil.

Si la función [Scan for Mobile] no está instalada en el dispositivo imageRUNNER ADVANCE que está utilizando, instale Canon Mobile Scanning MEAP Application en el dispositivo multifunción para ajustar y ejecutar el escáner desde el terminal móvil.

#### ¿Cómo instalar Canon Mobile Scanning MEAP Application?

La instalación de Canon Mobile Scanning MEAP Application la debe realizar el administrador del dispositivo multifunción. Para obtener más información sobre el método de instalación, consulte el sitio de soporte. Se puede acceder al sitio de soporte pulsando el enlace al sitio de soporte en la página superior de la pantalla de ayuda de esta aplicación.

#### Sin utilizar Canon Mobile Scanning MEAP Application

Para importar los datos escaneados con un dispositivo de la serie imageRUNNER ADVANCE a un terminal móvil sin utilizar Canon Mobile Scanning MEAP Application, utilice la función [Leer y enviar] del dispositivo para enviar los datos escaneados al terminal móvil.

# Elementos que pueden ajustarse con la función de escaneado

Una lista de ajustes de escaneado compatibles con Canon PRINT Business.

#### Para la serie imageRUNNER ADVANCE

Puede configurar los ajustes de escaneado y ejecutar el escaneado desde un terminal móvil mediante la función [Scan for Mobile] del dispositivo multifunción que está utilizando.

Si no puede utilizar la función [Scan for Mobile], configure los ajustes de escaneado y escanee instalando la aplicación Canon Mobile Scanning MEAP Application gratuita en imageRUNNER ADVANCE.

#### **Ajustes compatibles**

#### Selección color

Auto (Color/Gris), Auto (Color/B/N), Color, Escala de grises, Blanco y negro

#### Resolución

150 x 150 ppp, 300 x 300 ppp, 600 x 600 ppp

#### Tamaño original/Tamaño lectura

Auto, A4, A4R, A3, A5, A5R, B4, B5, B5R, LTR, LTRR, LGL, STMT, STMTR, 11x17

#### Formato de archivo

PDF<sup>\*1</sup>, JPEG, TIFF, OOXML (pptx), OOXML (docx), XPS<sup>\*2</sup>

\*1 Se pueden establecer las opciones Compacto, OCR y Cifrado.

<sup>\*2</sup> Solo se puede configurar cuando se utiliza la función [Leer y enviar].

#### Original de doble cara/Doble cara

Off, Tipo libro, Tipo calendario

#### Tipo de original

Texto, Foto, Texto/Foto

#### Densidad

Nueve niveles

### 🖋 ΝΟΤΑ

- Los ajustes disponibles varían en función del dispositivo móvil.
- Si configura los ajustes de escaneado en el terminal móvil, no se admite el ajuste [Originales de dist. tamaño].
- Si configura elementos que no se pueden configurar simultáneamente, aparecerá un mensaje en el que se le pide que cambie los ajustes. Si toca [OK], los ajustes se cambiarán.
- Configure las funciones de escaneado y formatos de archivo compatibles con el dispositivo multifunción. Si configura funciones y formatos de archivo no compatibles, aparecerá un mensaje al escanear y el escaneado se cancelará. Si esto sucede, la operación puede mejorarse si se disminuye la resolución o se cambia el formato del archivo en los ajustes de escaneado.
- Si escanea las dos caras de un documento horizontal con un alimentador, es posible que una de cada dos páginas no se escanee en la orientación correcta.

#### Escanear

- Si en un dispositivo multifunción ajusta [Opciones de funciones] > [Comunes] > [Generar archivo] >
  [Opciones de OCR (texto para búsquedas)] > [Lectura inteligente] en [Sí] al seleccionar [PDF] > [OCR] o
  [OOXML (docx)] en [Formato arch.] y al escanear un documento de 2 caras, es posible que se escanee
  en una orientación distinta que si ajusta [Original 2 caras] en esta aplicación.
- Cuando el escaneado se realiza con la función [Leer y enviar], los siguientes ajustes de destino del envío no son compatibles con esta aplicación.
  - [Ruta de la carpeta]
  - Comunicación cifrada
  - [Nombre de usuario], [Contraseña]
  - Función [Envío diferido]

#### Para las series imageCLASS/i-SENSYS

Configure los ajustes de escaneado del terminal móvil.

#### **Ajustes compatibles**

**Ubicación original** Auto, ADF (1 lado), ADF (2 lados), Cristal de exposición

Selección color Color, Escala de grises

**Resolución** 150 x 150 ppp, 300 x 300 ppp

Tamaño original A4, A4R, A3, LTR, LTRR, LGL

Formato de archivo PDF, JPEG

Original de doble cara

Tipo libro, Tipo calendario

#### **ΝΟΤΑ**

- Los ajustes disponibles varían en función del dispositivo móvil.
- Si selecciona [ADF (2 lad.)] para [Ubic. orig.] y escanea un documento horizontal, es posible que una de cada dos páginas no se escanee en la orientación correcta.

# Captura de imágenes con la cámara

| tura de imágenes con la cámara |
|--------------------------------|
|--------------------------------|

# Captura de imágenes con la cámara

Utilice la cámara para sacar fotografías e importarlas a esta aplicación en formato PDF. Puede recortar y corregir las distorsiones de la imagen antes de la conversión a PDF. También puede corregir y convertir imágenes guardadas en el álbum de fotos en formato PDF.

# Procedimiento

1.En la pantalla de inicio de Canon PRINT Business, toque [Capturar].

#### 2.Importe la imagen.

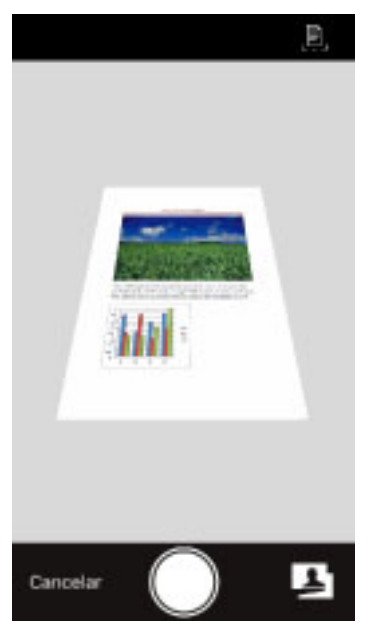

#### 🗅 Al sacar una fotografía con la cámara

Saque una foto con el documento que quiere capturar entre las marcas. Si no se ven las marcas, toque [ ] para verlas.

#### Al importar una imagen desde el álbum de fotos

Toque [**I**] y seleccione una imagen del álbum de fotos.

3. Seleccione la parte de la imagen solicitada en la pantalla [Corregir distorsión (trapezoidal)].

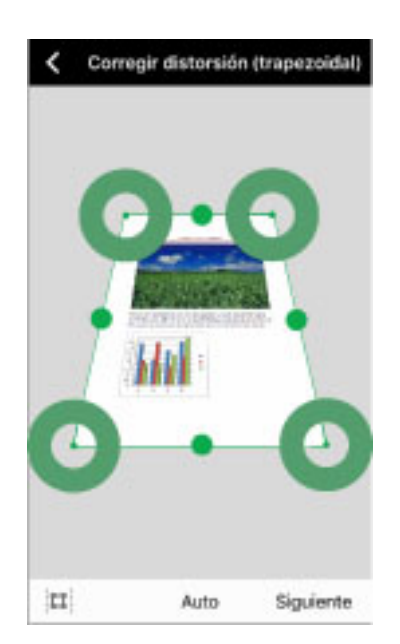

#### Ajuste de márgenes

- [[]]/[]]:

Si toca  $\begin{bmatrix} N \\ 0 \end{bmatrix}$  se selecciona todo el margen. Si toca  $\begin{bmatrix} N \\ 0 \end{bmatrix}$  se ajusta automáticamente el margen.

- []/[-]:

Si mueve [ 🔵 ]/[ 🐠 ] podrá ajustar manualmente el margen.

#### Selección de proporción vertical/horizontal

- [Auto]/[A4]/[LTR]:

La parte seleccionada de la imagen se corrige para que coincida con la proporción de altura y anchura seleccionada.

#### 4.Toque [Siguiente].

5.Corrija la imagen en la pantalla [Modo de proc. de la imagen].

- [

Rota la imagen hacia la izquierda.

- [Papel]:

Modo adecuado para la captura del papel original.

- [Pizarra 1]:

Modo adecuado para la captura de la pizarra. Le permite eliminar sombras, irregularidades y reflejos.

- [Pizarra 2 (grueso)]:

Modo adecuado para la captura de la pizarra. No solo le permite eliminar sombras, irregularidades y reflejos, sino también corregir letras y líneas borrosas en la pizarra.

- [Off]:

No se realiza la corrección.

6.Toque [Almacenar].

Se muestra una vista previa del PDF guardado.

- En el caso de la [Pizarra 1], las letras y líneas borrosas pueden fragmentarse.
- [Pizarra 2 (grueso)] no puede corregir todas las letras y líneas borrosas.

# Temas relacionados

- Cómo visualizar la pantalla de vista previa del documento?(P. 98)
- **O** Ajuste de la ubicación de almacenamiento de imágenes(P. 111)

# Gestión de documentos

| Gestión de documentos                                                                          | 78 |
|------------------------------------------------------------------------------------------------|----|
| Uso de documentos locales                                                                      | 79 |
| Edición de los nombres de los archivos de los documentos locales                               | 80 |
| Borrado de documentos locales                                                                  | 81 |
| Carga de archivos locales al almacenamiento en la nube                                         | 82 |
| Apertura de documentos locales con Readiris                                                    | 84 |
| Apertura de documentos locales con otra aplicación                                             | 85 |
| Envío de documentos locales por correo electrónico                                             | 86 |
| Formatos de archivo y destinos de almacenamiento que se pueden administrar con esta aplicación | 87 |
| Uso del almacenamiento en la nube                                                              | 88 |
| Descarga de archivos desde el almacenamiento en la nube                                        | 89 |
| Cambio de los nombres de archivos del almacenamiento en la nube (solo iCloud)                  | 91 |
| Eliminación de archivos del almacenamiento en la nube (solo iCloud)                            | 92 |
| Carga de archivos en otro servicio de almacenamiento en la nube (solo iCloud)                  | 93 |
| Apertura de archivos del almacenamiento en la nube de Readiris (solo iCloud)                   | 94 |
| Apertura de un archivo de almacenamiento en la nube con otra aplicación (solo iCloud)          | 95 |
| Envío de archivos del almacenamiento en la nube por correo electrónico (solo iCloud)           | 96 |
| Cerrar la sesión en un servicio de almacenamiento en la nube                                   | 97 |
| ¿Cómo visualizar la pantalla de vista previa del documento?                                    | 98 |

# Gestión de documentos

Uso de documentos locales(P. 79)

Formatos de archivo y destinos de almacenamiento que se pueden administrar con esta aplicación(P. 87)

**O** Uso del almacenamiento en la nube(P. 88)

Cómo visualizar la pantalla de vista previa del documento?(P. 98)

# Uso de documentos locales

- C Edición de los nombres de los archivos de los documentos locales(P. 80)
- Borrado de documentos locales(P. 81)
- Carga de archivos locales al almacenamiento en la nube(P. 82)
- Apertura de documentos locales con Readiris(P. 84)
- O Apertura de documentos locales con otra aplicación(P. 85)
- **O** Envío de documentos locales por correo electrónico(P. 86)

# Edición de los nombres de los archivos de los documentos locales

Puede editar los nombres de los archivos guardados en el terminal móvil.

# Procedimiento

1.En la pantalla de inicio de Canon PRINT Business, toque [Documentos].

2.Toque [Local] > [Imágenes]/[Documentos]/[Descargas].

3.Toque el icono Editar.

4.Seleccione un archivo.

5.Toque [ 🟥 ].

6.Toque [Renombrar].

7.Introduzca el nombre del archivo.

# Resultado

Se ha cambiado el nombre del archivo.

Gestión de documentos

# Borrado de documentos locales

Borra archivos guardados en el terminal móvil.

# Procedimientos

#### Borrado de los archivos seleccionados

1.En la pantalla de inicio de Canon PRINT Business, toque [Documentos].

2.Toque [Local] > [Imágenes]/[Documentos]/[Descargas].

3.Toque el icono Editar.

4.Seleccione el archivo que desea eliminar.

5.Toque [ 🏢 ].

6.Toque [Eliminar].

### Borrado de todos los archivos de una carpeta

También puede borrar todos los archivos de una carpeta.

Toque el icono Editar y, a continuación, toque [ 👘 ] > [Eliminar todo].

# Resultado

Se ha eliminado el archivo.

# Carga de archivos locales al almacenamiento en la nube

Puede cargar los archivos guardados en el terminal móvil al almacenamiento en la nube.

### **Requisitos previos**

• Se ha configurado una cuenta.

Si el almacenamiento en la nube que utiliza no se muestra en la pantalla [Documentos], toque Configuración de la cuenta y configure la cuenta.

#### ΝΟΤΑ

Los servicios de almacenamiento en la nube que se pueden utilizar con Canon PRINT Business son los siguientes:

- Dropbox
- Google Drive
- iCloud/iCloud Drive

Si utiliza iCloud, añada la cuenta con los ajustes del iOS e inicie sesión. Es recomendable que active iCloud Drive.

## Procedimiento

1.En la pantalla de inicio de Canon PRINT Business, toque [Documentos].

2.Toque [Local] > [Imágenes]/[Documentos]/[Descargas].

3.Toque el icono Editar.

4.Seleccione el archivo que desea cargar.

5.Toque [ 🛅 ].

6.Seleccione el servicio de almacenamiento en la nube que desee utilizar.

7.Seleccione una carpeta en el almacenamiento en la nube que aparece y toque [Guardar].

#### **ΝΟΤΑ**

- Puede seleccionar hasta 100 archivos a la vez.
- Puede subir archivos previsualizados en la pantalla de vista previa del documento. En la pantalla de vista previa del documento, toque [ ] y seleccione el almacenamiento en la nube que está utilizando.

## Resultado

Se ha cargado el archivo al almacenamiento en la nube.

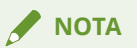

Cuando cargue archivos en Dropbox o en Google Drive, es posible que se produzca un error en la carga con algunos nombres de archivos. Para obtener más información, póngase en contacto con el servicio de atención al cliente del almacenamiento en la nube que esté utilizando.

# Apertura de documentos locales con Readiris

Puede abrir un archivo guardado en un iPad con Readiris. Readiris es una aplicación que puede extraer texto de archivos JPEG o PDF y crear un archivo PDF con búsqueda de texto.

# **Requisitos previos**

• Se ha instalado Readiris en el iPad que está utilizando.

## Procedimiento

- 1.En la pantalla de inicio de Canon PRINT Business, toque [Documentos].
- 2.Toque [Local] > [Imágenes]/[Documentos]/[Descargas].
- 3.Toque el icono Editar.
- 4.Seleccione el archivo que desea abrir en Readiris.
- 5.Toque [ 📩 ].

6.Toque [Abrir en Readiris].

#### 🖌 ΝΟΤΑ

- Puede seleccionar hasta 100 archivos a la vez. En tales casos, solo puede seleccionar un formato de archivo: JPEG o PDF.
- Puede abrir los archivos previsualizados en la pantalla de vista previa del documento en Readiris. En la pantalla de vista previa del documento, toque [ 📩 ] > [Abrir en Readiris].

## Resultado

El archivo seleccionado se abre en Readiris.

Gestión de documentos

# Apertura de documentos locales con otra aplicación

Puede abrir un archivo gestionado con esta aplicación como documento local con otra aplicación.

# Procedimiento

1.En la pantalla de inicio de Canon PRINT Business, toque [Documentos].

2.Toque [Local] > [Imágenes]/[Documentos]/[Descargas].

3.Toque el archivo que desea abrir con otra aplicación.

4.Toque [ 👘 ] en la pantalla de vista previa del documento.

5.Toque [Abrir en].

6.Toque la aplicación que desee utilizar.

# Resultado

El archivo se abre en la aplicación seleccionada.

#### 🖌 ΝΟΤΑ

En función del archivo y la aplicación seleccionados, es posible que el archivo no se abra correctamente.

# Envío de documentos locales por correo electrónico

Puede enviar mediante correo electrónico los archivos guardados en el terminal móvil.

# Procedimiento

1.En la pantalla de inicio de Canon PRINT Business, toque [Documentos].

2.Toque [Local] > [Imágenes]/[Documentos]/[Descargas].

3.Toque el icono Editar.

4.Seleccione el archivo que desea enviar.

5.Toque [ 🖂 ].

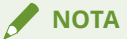

- Puede seleccionar hasta 5 archivos a la vez.
- Puede abrir archivos de correo electrónico previsualizados en la pantalla de vista previa del documento. En la pantalla de vista previa del documento, pulse en [

# Resultado

El cliente de correo se abre y se adjunta el archivo seleccionado a un nuevo correo electrónico.

## Temas relacionados

Ajuste del destino predeterminado del correo electrónico(P. 110)

# Formatos de archivo y destinos de almacenamiento que se pueden administrar con esta aplicación

Esta es una lista de formatos de datos que Canon PRINT Business puede administrar como documentos locales y destinos de almacenamiento para cada formato de dato.

#### Formatos de archivo compatibles

Imágenes: JPEG/JPEG 2000/TIFF/GIF/PNG/BMP

Documentos: PDF/XPS<sup>\*1</sup>/TXT/RTF/archivos de Microsoft Office (Word/Excel/PowerPoint)<sup>\*2</sup>/archivos iWork (Pages/Numbers/Keynote<sup>\*3</sup>)

\*1 No puede imprimir archivos XPS con esta aplicación.

\*<sup>2</sup> Incluido el formato OOXML.

<sup>\*3</sup> Puede que los archivos Keynote no se vean correctamente.

### Destino de almacenamiento de archivos

#### Datos escaneados/Datos capturados

Destino de almacenamiento de imágenes: [Documentos] > [Local] > [Imágenes]

Destino de almacenamiento de documentos: [Documentos] > [Local] > [Documentos]

Los datos escaneados y capturados se clasifican en imágenes y documentos.

Si selecciona un carrete en [Config. de aplicación] > [Guardar imagen en], puede ver las imágenes en [Documentos] > [Imprimir de Álbum. fotos].

#### **Otros datos**

Destino de almacenamiento: [Documentos] > [Local] > [Descargas]

Los datos descargados desde el almacenamiento en la nube y los datos guardados en esta aplicación desde otras aplicaciones se guardan en [Descargas] independientemente del formato de los datos.

#### 🖌 ΝΟΤΑ

Si desinstala esta aplicación desde un terminal móvil, se eliminarán los datos que haya guardado la aplicación en [Local]. Si es necesario, realice una copia de seguridad de los datos en un almacenamiento en la nube.

# Uso del almacenamiento en la nube

- O Descarga de archivos desde el almacenamiento en la nube(P. 89)
- Cambio de los nombres de archivos del almacenamiento en la nube (solo iCloud)(P. 91)
- C Eliminación de archivos del almacenamiento en la nube (solo iCloud)(P. 92)
- Carga de archivos en otro servicio de almacenamiento en la nube (solo iCloud)(P. 93)
- O Apertura de archivos del almacenamiento en la nube de Readiris (solo iCloud)(P. 94)
- O Apertura de un archivo de almacenamiento en la nube con otra aplicación (solo iCloud)(P. 95)
- Envío de archivos del almacenamiento en la nube por correo electrónico (solo iCloud)(P. 96)
- Cerrar la sesión en un servicio de almacenamiento en la nube(P. 97)

# Descarga de archivos desde el almacenamiento en la

nube

Puede descargar los archivos guardados en el almacenamiento en la nube.

Puede enviar archivos descargados por correo electrónico, o cargarlos en otro servicio de almacenamiento en la nube.

## **Requisitos previos**

• Se ha configurado una cuenta.

Si el almacenamiento en la nube que utiliza no se muestra en la pantalla [Documentos], toque Configuración de la cuenta y configure la cuenta.

### 🖋 ΝΟΤΑ

- Los servicios de almacenamiento en la nube que se pueden utilizar con Canon PRINT Business son los siguientes:
  - Dropbox
  - Google Drive
  - iCloud/iCloud Drive
  - Si utiliza iCloud, añada la cuenta con los ajustes del iOS e inicie sesión.

Es recomendable que active iCloud Drive.

• iCloud sincroniza automáticamente los terminales y los datos móviles. No es necesaria ninguna operación en esta aplicación.

## Procedimiento

1.En la pantalla de inicio de Canon PRINT Business, toque [Documentos].

2.Toque el servicio de almacenamiento en la nube que desee utilizar.

3.Toque el icono Editar.

4.Seleccione el archivo que desea descargar.

5.Toque [ 🛅 ].

6.Toque [Guardar en la carpeta de descargas].

#### **ΝΟΤΑ**

- Puede descargar archivos previsualizados en la pantalla de vista previa del documento. En la pantalla de vista previa del documento, pulse en [<sup>1</sup>] > [Guardar en la carpeta de descargas].
- Cuando descargue archivos de Dropbox o de Google Drive, si los nombres de los archivos incluyen los siguientes caracteres, sustituya "\_".

```
- ":" y "/"
```

```
- "." al comienzo
```

```
<Ejemplo> ".abc/def.jpg" \rightarrow "_abc_def.jpg"
```

# Resultado

El archivo se guarda en [Local] > [Descargas].

# Cambio de los nombres de archivos del almacenamiento en la nube (solo iCloud)

Puede editar los nombres de los archivos guardados en iCloud.

# **Requisitos previos**

• Se ha agregado una cuenta de iCloud y se ha iniciado sesión en ella con la configuración iOS. Es recomendable que active iCloud Drive.

# Procedimiento

1.En la pantalla de inicio de Canon PRINT Business, toque [Documentos].

2.Toque [iCloud].

3.Toque el icono Editar.

4.Seleccione un archivo.

5.Toque [ 📋 ].

6.Toque [Renombrar].

7.Introduzca el nombre del archivo.

# Resultado

Se ha cambiado el nombre del archivo.

# Eliminación de archivos del almacenamiento en la nube (solo iCloud)

Puede eliminar archivos guardados en iCloud. También puede eliminar archivos desde otros dispositivos a través de la misma cuenta de iCloud.

# **Requisitos previos**

• Se ha agregado una cuenta de iCloud y se ha iniciado sesión en ella con la configuración iOS. Es recomendable que active iCloud Drive.

# Procedimientos

### Borrado de los archivos seleccionados

1.En la pantalla de inicio de Canon PRINT Business, toque [Documentos].

2.Toque [iCloud].

3.Toque el icono Editar.

4.Seleccione el archivo que desea eliminar.

5.Toque [ 🏢 ].

6.Toque [Eliminar].

#### Borrado de todos los archivos de una carpeta

También puede borrar todos los archivos de una carpeta.

Toque el icono Editar y, a continuación, toque [ 👘 ] > [Eliminar todo].

# Resultado

Se ha eliminado el archivo.

# Carga de archivos en otro servicio de almacenamiento en la nube (solo iCloud)

Puede cargar archivos almacenados en iCloud en otro servicio de almacenamiento en la nube.

## **Requisitos previos**

• Se ha agregado una cuenta de iCloud y se ha iniciado sesión en ella con la configuración iOS. Es recomendable que active iCloud Drive.

## Procedimiento

1.En la pantalla de inicio de Canon PRINT Business, toque [Documentos].

2.Toque [iCloud].

3.Toque el icono Editar.

4.Seleccione el archivo que desea cargar.

5.Toque [ 📋 ].

6.Seleccione el servicio de almacenamiento en la nube que desee utilizar.

7.Seleccione una carpeta en el almacenamiento en la nube que aparece y toque [Guardar].

#### 🖋 ΝΟΤΑ

- Puede seleccionar hasta 100 archivos a la vez.
- Puede subir archivos previsualizados en la pantalla de vista previa del documento. En la pantalla de vista previa del documento, toque [ ] y seleccione el almacenamiento en la nube que está utilizando.

# Resultado

Se ha cargado el archivo al almacenamiento en la nube.

#### 

Cuando cargue archivos en Dropbox o en Google Drive, es posible que se produzca un error en la carga con algunos nombres de archivos. Para obtener más información, póngase en contacto con el servicio de atención al cliente del almacenamiento en la nube que esté utilizando.

# Apertura de archivos del almacenamiento en la nube de Readiris (solo iCloud)

Puede abrir archivos almacenados en iCloud con Readiris. Readiris es una aplicación que puede extraer texto de archivos JPEG o PDF y crear un archivo PDF con búsqueda de texto.

Puede utilizar esta función si está utilizando un iPad.

# **Requisitos previos**

- Se ha instalado Readiris en el iPad que está utilizando.
- Se ha agregado una cuenta de iCloud y se ha iniciado sesión en ella con la configuración iOS. Es recomendable que active iCloud Drive.

# Procedimiento

1.En la pantalla de inicio de Canon PRINT Business, toque [Documentos].

2.Toque [iCloud].

3.Toque el icono Editar.

4.Seleccione el archivo que desea abrir en Readiris.

5.Toque [ 📩 ].

6.Toque [Abrir en Readiris].

#### 🖋 ΝΟΤΑ

- Puede seleccionar hasta 100 archivos a la vez. En tales casos, solo puede seleccionar un formato de archivo: JPEG o PDF.
- Puede abrir los archivos previsualizados en la pantalla de vista previa del documento en Readiris. En la pantalla de vista previa del documento, toque [ ] ] > [Abrir en Readiris].

# Resultado

El archivo seleccionado se abre en Readiris.

# Apertura de un archivo de almacenamiento en la nube con otra aplicación (solo iCloud)

Puede abrir archivos almacenados en iCloud en otras aplicaciones.

# **Requisitos previos**

• Se ha agregado una cuenta de iCloud y se ha iniciado sesión en ella con la configuración iOS. Es recomendable que active iCloud Drive.

# Procedimiento

1.En la pantalla de inicio de Canon PRINT Business, toque [Documentos].

- 2.Toque [iCloud].
- 3.Toque el archivo que desea abrir en otra aplicación.
- 4.Toque [ 👘 ] en la pantalla de vista previa del documento.

5.Toque [Abrir en].

6.Toque la aplicación que desee utilizar.

# Resultado

El archivo se abre en la aplicación seleccionada.

#### 🖌 ΝΟΤΑ

En función del archivo y la aplicación seleccionados, es posible que el archivo no se abra correctamente.

# Envío de archivos del almacenamiento en la nube por correo electrónico (solo iCloud)

Puede enviar por correo electrónico archivos almacenados en iCloud.

**Requisitos previos** 

• Se ha agregado una cuenta de iCloud y se ha iniciado sesión en ella con la configuración iOS. Es recomendable que active iCloud Drive.

## Procedimiento

1.En la pantalla de inicio de Canon PRINT Business, toque [Documentos].

2.Toque [iCloud].

3.Toque el icono Editar.

4.Seleccione el archivo que desea enviar.

5.Toque [ 🖂 ].

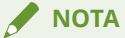

- Puede seleccionar hasta 5 archivos a la vez.
- Puede abrir archivos de correo electrónico previsualizados en la pantalla de vista previa del documento. En la pantalla de vista previa del documento, pulse en [

# Resultado

El cliente de correo se abre y se adjunta el archivo seleccionado a un nuevo correo electrónico.

# Temas relacionados

Ajuste del destino predeterminado del correo electrónico(P. 110)

# Cerrar la sesión en un servicio de almacenamiento en la nube

Cierre la sesión del servicio de almacenamiento en la nube.

# Procedimiento

## Cuando cierre la sesión desde iCloud

Cierre la sesión con los ajustes del iOS.

#### Cerrar la sesión desde el servicio de almacenamiento en la nube

1.En la pantalla de inicio de Canon PRINT Business, toque [Documentos].

2.Toque [Configuración de la cuenta].

3.Toque el icono de detalle del almacenamiento en la nube para cerrar sesión.

4.Toque [Cerrar sesión].

# Resultado

El servicio de almacenamiento en la nube del que se ha desconectado no se podrá volver a ver en la pantalla [Documentos].

# ¿Cómo visualizar la pantalla de vista previa del documento?

En la pantalla de vista previa del documento, podrá ver las vistas previas de los datos, cargarlas en un servicio de almacenamiento en la nube, enviarlas por correo electrónico e imprimirlas.

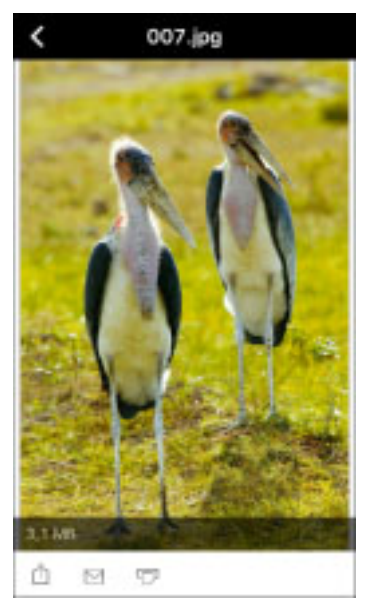

# [ 🖞 ]

[Guardar en iCloud]/[Guardar en Dropbox]/[Guardar en Google Drive]/[Configuración de la cuenta] Guarda los datos previsualizados en el almacenamiento en la nube.

## 🖋 ΝΟΤΑ

- Si el servicio de almacenamiento en la nube que desea utilizar como destino del almacenamiento no aparece incluso si toca [ []], toque [Configuración de la cuenta] y ajuste la cuenta.
- Puede cargar hasta 100 archivos a la vez.

#### [Abrir en]

Abre los datos previsualizados en otra aplicación instalada en el terminal móvil.

[Abrir en Readiris] (solo iPad)

Si tiene instalado Readiris en el iPad que está utilizando, puede abrir los datos previsualizados en Readiris.

## [🖂]

Envía los datos previsualizados en un correo electrónico.

Toque [ 🖂 ] para adjuntar el archivo de datos escaneados en un correo electrónico nuevo.

Puede enviar hasta 5 archivos de datos a la vez.

## [7]

Imprime los datos previsualizados. Si toca [ 📅 ] se mostrará una pantalla de [Vista previa] de impresión.

# **Otras funciones**

| Ot | ras funciones                                                                                  | 100 |
|----|------------------------------------------------------------------------------------------------|-----|
|    | Inicio de la conexión directa con Bluetooth                                                    | 101 |
|    | Envío de un destino de la función [Leer y enviar] a un dispositivo                             | 102 |
|    | Ajuste/Impresión de los datos de impresión retenidos en un dispositivo desde un terminal móvil | 104 |
|    | Tocar el dispositivo para iniciar sesión                                                       | 105 |
|    | ¿Cómo visualizar la pantalla [Otras funciones]                                                 | 106 |

# **Otras funciones**

- **O** Inicio de la conexión directa con Bluetooth(P. 101)
- C Envío de un destino de la función [Leer y enviar] a un dispositivo(P. 102)
- Ajuste/Impresión de los datos de impresión retenidos en un dispositivo desde un terminal móvil(P. 104)
- **O** Tocar el dispositivo para iniciar sesión(P. 105)
- Cómo visualizar la pantalla [Otras funciones](P. 106)

Otras funciones

# Inicio de la conexión directa con Bluetooth

El modo de conexión directa del dispositivo se inicia en un terminal móvil utilizando Bluetooth y se conecta directamente con el dispositivo. Puede conectar directamente con operaciones desde el terminal móvil sin utilizar directamente el dispositivo.

# Requisitos previos

- El dispositivo que utiliza es compatible con la conexión directa.
- En el dispositivo que va a utilizar se ha instalado una opción de compatibilidad con Bluetooth.
- Bluetooth está activado en los ajustes del dispositivo que está utilizando.
- Bluetooth está activado en los ajustes del terminal móvil.
- Se ha establecido [Config. de aplicación] > [Información de usuario].
  Sin embargo, [Iniciar sesión como usuario invitado] debe estar desactivado.

# Procedimiento

1.Toque [Otras funciones] en la pantalla de inicio de Canon PRINT Business.

2.Toque [Conexión directa].

3.Toque [Conectar].

4.En la pantalla [Impresoras próximas], toque el dispositivo que está utilizando.

#### 🗆 Si el dispositivo no se detecta

Acérquese a una ubicación en la que el dispositivo sea visible y toque [Buscar]. La distancia estimada de detección de dispositivos por Bluetooth es de 2 m (80 pulgadas).

#### Si se visualiza la pantalla [Utilización]

Introduzca el código PIN según la pantalla y registre (empareje) el dispositivo en el terminal móvil como un dispositivo conectado por Bluetooth.

#### Si se visualiza la pantalla [Configuración de Wi-Fi]

Conéctese a la red especificada con la configuración Wi-Fi de iOS siguiendo las instrucciones de la pantalla.

#### Si se visualiza la pantalla [Ajustar sensibilidad]/[Aj. sensib. para in. de sesión]

En el terminal móvil que utiliza es necesario ajustar la sensibilidad de Bluetooth. Ajústela siguiendo las instrucciones en pantalla.

5.Cuando aparezca un mensaje que le informe de la finalización de la conexión directa, toque [OK].

## Resultado

El terminal móvil está conectado con el dispositivo seleccionado. Aparecerá [Conexión directa] debajo del icono del dispositivo en la parte superior de la pantalla de inicio.

Para desconectar la conexión directa, toque [Fin] en la pantalla [Conexión directa].

## Temas relacionados

Configuración de la información del usuario(P. 114)

# Envío de un destino de la función [Leer y enviar] a un dispositivo

Cuando se utiliza la función [Leer y enviar] del dispositivo, puede enviar un destino desde la libreta de direcciones del terminal móvil al dispositivo. Además, puede introducir un nombre de asunto, un texto o un nombre de archivo en la aplicación y enviarlo al dispositivo. Cuando seleccione el dispositivo que desea enviar, puede utilizar Bluetooth o un código QR.

## **Requisitos previos**

• Se ha establecido [Config. de aplicación] > [Información de usuario].

## Procedimiento

#### Introduzca el destino con el terminal móvil

1.En la pantalla de inicio, toque [Otras funciones] > [Proporcionar dirección].

2.Introduzca el destino/CC/nombre de asunto/nombre de archivo/texto.

#### Seleccione un dispositivo y envíe el destino

#### Cuando se selecciona el dispositivo con Bluetooth

#### **Operaciones en el terminal móvil**

3.Toque [Siguiente] en la pantalla [Proporcionar dirección].

4.Seleccione el dispositivo que está utilizando en la pantalla [Impresoras próximas]. El destino se envía al dispositivo seleccionado.

#### 🗅 Si el dispositivo no se detecta

Acérquese a una ubicación en la que el dispositivo sea visible y toque [Buscar]. La distancia estimada de detección de dispositivos por Bluetooth es de 2 m (80 pulgadas).

#### Si se visualiza la pantalla [Utilización]

Introduzca el código PIN según la pantalla y registre (empareje) el dispositivo en el terminal móvil como un dispositivo conectado por Bluetooth.

#### Si se visualiza la pantalla [Configuración de Wi-Fi]

Conéctese a la red especificada con la configuración Wi-Fi de iOS siguiendo las instrucciones de la pantalla.

#### Si se visualiza la pantalla [Ajustar sensibilidad]/[Aj. sensib. para in. de sesión]

En el terminal móvil que utiliza es necesario ajustar la sensibilidad de Bluetooth. Ajústela siguiendo las instrucciones en pantalla.

#### Cuando se selecciona el dispositivo mediante el código QR

#### **Operaciones en el dispositivo**

3.Acceda al código QR desde [Portal de móviles] en el dispositivo.

#### **Operaciones en el terminal móvil**

4.Toque [Siguiente] en la pantalla [Proporcionar dirección].

5.Si aparece la pantalla [Impresoras próximas], toque [Seleccionar de Código QR].

6.Coloque el código QR mostrado en el panel de control del dispositivo dentro del marco de la pantalla de la cámara que se muestra.

Cuando el código QR se coloca dentro de los bordes, la aplicación escanea automáticamente el código QR. El destino se envía al dispositivo seleccionado mediante el código QR.

#### Si se visualiza la pantalla [Configuración de Wi-Fi]

Conéctese a la red especificada con la configuración Wi-Fi de iOS siguiendo las instrucciones de la pantalla.

#### 🖌 ΝΟΤΑ

Si habilita [Proporcionar dirección a la impresora seleccionada] en [Config. de aplicación] > [Proporcionar dirección], puede enviar un destino al dispositivo mostrado en la pantalla de inicio de la aplicación. En este caso, no necesita seleccionar el dispositivo después de introducir cada elemento en la pantalla [Proporcionar dirección].

## Resultado

Se mostrará en la aplicación un mensaje que indica que se ha completado el envío.

Compruebe que el destino enviado se establece en el panel de control del dispositivo y continúe utilizando la función [Leer y enviar].

# Temas relacionados

- Escaneado (serie imageRUNNER ADVANCE cuando se utiliza la función [Leer y enviar])(P. 62)
- Ajuste del método de envío de destinos(P. 115)
- Configuración de la información del usuario(P. 114)
- Riesgos de la comunicación mediante certificados autofirmados(P. 126)

# Ajuste/Impresión de los datos de impresión retenidos en un dispositivo desde un terminal móvil

Puede comprobar y cambiar los ajustes de impresión, además de imprimir los datos de impresión retenidos en un dispositivo. También puede utilizar las funciones del dispositivo que no se pueden establecer con las funciones de impresión de esta aplicación.

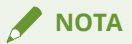

Con esta función se muestran los trabajos que pertenecen al usuario establecido en [Nombre usuario] y [Nombre de dominio] en la pantalla [Información de usuario].

# Requisitos previos

• Se ha establecido [Config. de aplicación] > [Información de usuario].

# Procedimiento

1.En la pantalla de inicio de Canon PRINT Business, toque [ 📑 ].

2.En la pantalla [Sel. Impr.], seleccione el dispositivo donde se retienen los datos de impresión.

3.En la pantalla de inicio de Canon PRINT Business, toque [Otras funciones].

4.Toque [Liberar e impr.].

5.Toque [ 🔉 ] del trabajo que desee imprimir.

6.Compruebe o cambie [Opciones de impresión]/[Plantilla]/el número de copias.

7.Toque [Imprimir].

## Resultado

Se ha imprimido el trabajo seleccionado.

# Temas relacionados

Configuración de la información del usuario(P. 114)

Riesgos de la comunicación mediante certificados autofirmados(P. 126)
Otras funciones

# Tocar el dispositivo para iniciar sesión

Puede iniciar sesión en un dispositivo registrado en [Impresoras próximas] al tocarlo con el terminal móvil.

## Prerequisitos

- En el dispositivo que va a utilizar se ha instalado la opción de compatibilidad con Bluetooth.
- Bluetooth está activado en los ajustes del dispositivo que está utilizando.
- Bluetooth está activado en los ajustes del terminal móvil.
- El dispositivo que se va a utilizar se registra en la pantalla [Sel. Impr.] de la función [Impresoras próximas].
- [Config. de aplicación] > [Información de usuario] se ha establecido. Sin embargo, desactive [Iniciar sesión como usuario invitado].

### 🖌 ΝΟΤΑ

En función del dispositivo que esté utilizando, es posible que no se detecte si toca el terminal móvil cuando un dispositivo se encuentra en el modo de suspensión<sup>\*</sup>. Toque el terminal móvil después de pulsar la tecla [Ahorro de energía] para salir del modo de suspensión.

<sup>\*</sup> Modo de suspensión: el panel de control del dispositivo está apagado.

# Procedimiento

- 1.En la pantalla de inicio de Canon PRINT Business, toque [Otras funciones].
- 2.Toque [In. sesión panel ctrl. de imp.] en la parte frontal del dispositivo que está utilizando.
  - El dispositivo que está utilizando se muestra en la pantalla [In. sesión panel ctrl. de imp.].

3.Toque el dispositivo para usarlo con el terminal móvil.

## 🖌 ΝΟΤΑ

Si el dispositivo que está utilizando muestra un mensaje que le indica que el dispositivo no está registrado en [In. sesión panel ctrl. de imp.], toque [OK] en la pantalla del mensaje para mostrar la pantalla [In. sesión panel ctrl. de imp.]. Consulte "**Registro del dispositivo (búsqueda con Bluetooth)** (**P. 26)** " para obtener más detalles sobre cómo registrar su dispositivo.

# Resultado

Ha iniciado sesión en el dispositivo. Se mostrará en esta aplicación un mensaje que indica que se ha completado el acceso.

# Temas relacionados

Configuración de la información del usuario(P. 114)

# ¿Cómo visualizar la pantalla [Otras funciones]

En la pantalla [Otras funciones], puede utilizar las funciones opcionales disponibles para esta aplicación y mostrar los accesos directos a las funciones en la pantalla de inicio.

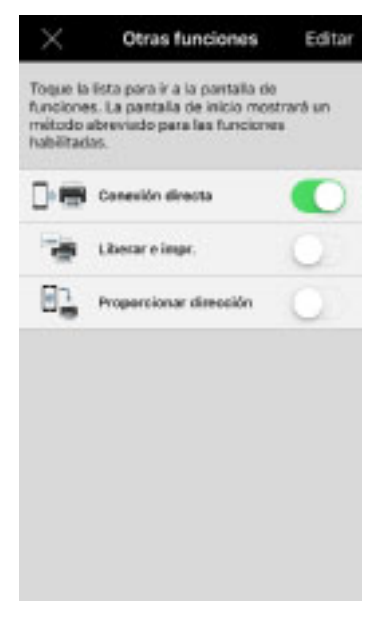

#### Lista de funciones

Al tocar el nombre de una función, se muestra la pantalla de dicha función.

Al tocar el nombre de una aplicación vinculada a esta aplicación, se muestra la página App Store para dicha aplicación.

#### Visualización de los accesos directos

Al activar cada función, se muestra un acceso directo a la pantalla de inicio.

#### **Editar**

Puede cambiar el orden de las funciones tocando el icono Editar.

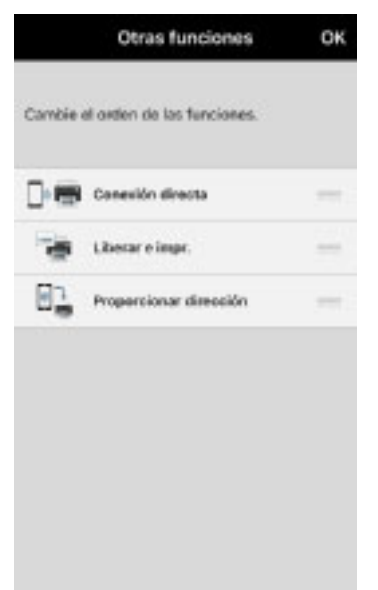

#### 🗆 Cambio de orden

Al arrastrar [ \_\_\_\_], puede cambiar el orden de visualización.

Otras funciones

# Config. de aplicación

| Config. de aplicación                                    | 109 |
|----------------------------------------------------------|-----|
| Ajuste del destino predeterminado del correo electrónico | 110 |
| Ajuste de la ubicación de almacenamiento de imágenes     | 111 |
| Ajuste del puerto WebDAV                                 | 112 |
| Ajuste de un nombre de comunidad SNMP                    | 113 |
| Configuración de la información del usuario              | 114 |
| Ajuste del método de envío de destinos                   | 115 |
| Visualización del menú Sugerencia                        | 116 |

Config. de aplicación

# Config. de aplicación

- Ajuste del destino predeterminado del correo electrónico(P. 110)
- **O** Ajuste de la ubicación de almacenamiento de imágenes(P. 111)
- Ajuste del puerto WebDAV(P. 112)
- Ajuste de un nombre de comunidad SNMP(P. 113)
- Configuración de la información del usuario(P. 114)
- Ajuste del método de envío de destinos(P. 115)
- **O** Visualización del menú Sugerencia(P. 116)

# Ajuste del destino predeterminado del correo electrónico

Puede establecer de antemano el destino cuando envíe por correo electrónico un archivo guardado en el terminal móvil.

# Procedimiento

1.Toque [ $\blacksquare$ ] en la esquina superior derecha de la pantalla de inicio de Canon PRINT Business  $\rightarrow$  [Config. de aplicación].

2.Toque [Enviar a]  $\rightarrow$  introduzca una dirección.

# Resultado

La dirección establecida se muestra en la pantalla [Config. de aplicación] > [Enviar a].

Config. de aplicación

# Ajuste de la ubicación de almacenamiento de imágenes

Puede ajustar el destino de almacenamiento cuando guarde una imagen escaneada en formato JPEG/TIFF en el terminal móvil.

# Procedimiento

1.Toque [ $\blacksquare$ ] en la esquina superior derecha de la pantalla de inicio de Canon PRINT Business  $\rightarrow$  [Config. de aplicación].

2.Toque [Guardar imagen en].

3.Seleccione la ubicación de almacenamiento  $\rightarrow$  toque el icono para volver a la pantalla anterior.

# Resultado

La dirección establecida se muestra en la pantalla [Config. de aplicación] > [Guardar imagen en].

# Ajuste del puerto WebDAV

Puede ajustar el número de puerto de WebDAV utilizado cuando escanee con un dispositivo imageRUNNER ADVANCE.

El ajuste predeterminado es "80".

# Procedimiento

1.Toque [ $\blacksquare$ ] en la esquina superior derecha de la pantalla de inicio de Canon PRINT Business  $\rightarrow$  [Config. de aplicación].

2.Toque [Puerto WebDAV].

3.Introduzca un número de puerto  $\rightarrow$  toque [OK].

# Resultado

El número establecido se muestra en la pantalla [Config. de aplicación] > [Puerto WebDAV].

🖌 ΝΟΤΑ

- No ajuste un número de puerto ya utilizado por el terminal móvil que está utilizando.
- Si escanea utilizando la función [Leer y enviar] de la serie imageRUNNER ADVANCE, especifique un nombre de host en [Nombre de host] en el panel de control del dispositivo. Introduzca el nombre de host con el siguiente formato, incluido el número de puerto, siguiendo las instrucciones de la pantalla [Escanear].

<Muestra de entrada>

Si la dirección IP es "192.168.0.xxx" y el número de puerto nuevo es "8008":

http://192.168.0.xxx:8008/

# Ajuste de un nombre de comunidad SNMP

Puede ajustar un nombre de comunidad SNMP. El nombre predeterminado es "public". Normalmente, no es necesario cambiar este ajuste.

# Procedimiento

1.Toque [ $\blacksquare$ ] en la esquina superior derecha de la pantalla de inicio de Canon PRINT Business  $\rightarrow$  [Config. de aplicación].

2.Toque [Configuración de SNMP].

3.Introduzca un nombre de comunidad SNMP.

# Resultado

El nombre de comunidad SNMP establecido se muestra en la pantalla [Config. de aplicación] - [Configuración de SNMP].

# Configuración de la información del usuario

Puede establecer de antemano la información de usuario que necesita para iniciar sesión en el dispositivo. La información de usuario introducida se utiliza para las siguientes funciones.

- Registro de Bluetooth del dispositivo
- Proporcionar dirección
- Liberar e impr.
- In. sesión panel ctrl. de imp.

Además, la información que establezca puede utilizarse al imprimir.

# Procedimiento

1.Toque [ $\blacksquare$ ] en la esquina superior derecha de la pantalla de inicio de Canon PRINT Business  $\rightarrow$  [Config. de aplicación].

2.Toque [Información de usuario].

3.Introduzca la información de usuario.

#### [Iniciar sesión como usuario invitado]:

Le permite iniciar sesión sin utilizar la información de usuario que se puede establecer con esta aplicación.

#### [Nombre usuario]:

Introduzca el nombre de usuario.

#### [Contraseña]:

Introduzca la contraseña.

#### Cuando establezca el [Nombre de dominio]

Introduzca el mismo nombre de dominio que se requiere para iniciar sesión en el dispositivo.

#### [Usar la misma información de usuario al imprimir]:

El [Nombre usuario]/[Contraseña]/[Nombre de dominio] que establezca se aplicará en lo siguiente.

[Config. impresión] > [Método de salida] > [Nombre usuario]/[Nombre de dominio]<sup>\*1</sup>

[Modo de autenticación] > [Autenticación de usuario] > [Nombre usuario]/[Contraseña]<sup>\*2</sup>

<sup>\*1</sup> [Nombre usuario]/[Nombre de dominio] no se aplican si se dejan en blanco.

<sup>\*2</sup> El nombre del dominio no se utiliza para la impresión de autenticación de usuario.

#### [Usar el nombre del dominio al iniciar sesión en la impresora]:

Le permite iniciar sesión con el nombre de dominio introducido en [Nombre de dominio] cuando utilice el registro de dispositivo Bluetooth o la función [Conexión directa]/[Proporcionar dirección]/[Liberar e impr.]/ [In. sesión panel ctrl. de imp.].

4.Toque [OK].

# Resultado

El nombre de comunidad [Config. de aplicación] establecido se muestra en la pantalla [Información de usuario].

Config. de aplicación

# Ajuste del método de envío de destinos

Puede configurar los ajustes que permiten el envío de un destino a un dispositivo mostrado en la pantalla de inicio utilizando la función [Proporcionar dirección].

# Procedimiento

1.Toque [ $\blacksquare$ ] en la esquina superior derecha de la pantalla de inicio de Canon PRINT Business  $\rightarrow$  [Config. de aplicación].

2.Toque [Proporcionar dirección].

3. Active [Proporcionar dirección a la impresora seleccionada] On.

# Resultado

El número establecido se muestra en la pantalla [Config. de aplicación] - [Proporcionar dirección].

Config. de aplicación

# Visualización del menú Sugerencia

Puede volver a visualizar las instrucciones de funcionamiento que aparecen en la pantalla de inicio cuando activa esta aplicación por primera vez.

# Procedimiento

1.Toque [ $\blacksquare$ ] en la esquina superior derecha de la pantalla de inicio de Canon PRINT Business  $\rightarrow$  [Config. de aplicación].

2.Active [Sugerencia menú] SÍ.

# Resultado

La guía de funcionamiento se mostrará la próxima vez que se muestre la pantalla de inicio.

# Resolución de problemas

| Resolución de problemas                                                     | 118 |
|-----------------------------------------------------------------------------|-----|
| Problemas con el dispositivo/red                                            | 119 |
| No se detecta el dispositivo                                                | 120 |
| No puedo conectarme directamente con el dispositivo                         | 122 |
| No se puede acceder a la IU remota desde el terminal móvil                  | 123 |
| Qué números de puerto se permiten en un cortafuegos                         | 124 |
| Para comprobar la dirección de IP de un dispositivo                         | 125 |
| Riesgos de la comunicación mediante certificados autofirmados               | 126 |
| Problemas de impresión                                                      | 127 |
| No se puede imprimir                                                        | 128 |
| Se imprimen las hojas de Excel que no se han seleccionado                   | 129 |
| Los datos en blanco y negro se cuentan como datos en color                  | 130 |
| Los datos no se imprimen según la configuración de impresión                | 131 |
| La impresión de documentos tarda mucho                                      | 132 |
| Aparece un error de tiempo de espera excedido una vez iniciada la impresión | 133 |
| No se puede utilizar la función [Liberar e impr.]                           | 134 |
| Restricciones al previsualizar e imprimir documentos                        | 135 |
| Restricciones de uso de la impresión directa de PDF                         | 136 |
| Restricciones del Servicio de conversión de datos                           | 137 |
| Problemas con el escaneado/administración de documentos                     | 138 |
| No se puede escanear                                                        | 139 |
| Los datos escaneados se separan y se almacenan                              | 140 |
| Especificaciones y restricciones                                            | 141 |
| Aparece un mensaje de advertencia inadecuado                                | 142 |
| Operaciones al recibir llamadas telefónicas                                 | 143 |

Resolución de problemas

# Resolución de problemas

- **Problemas con el dispositivo/red(P. 119)**
- **Problemas de impresión(P. 127)**
- **O** Problemas con el escaneado/administración de documentos(P. 138)
- **C** Especificaciones y restricciones(P. 141)

# Problemas con el dispositivo/red

- No se detecta el dispositivo(P. 120)
- **O** No puedo conectarme directamente con el dispositivo(P. 122)
- No se puede acceder a la IU remota desde el terminal móvil(P. 123)
- **O** Qué números de puerto se permiten en un cortafuegos(P. 124)
- **O** Para comprobar la dirección de IP de un dispositivo(P. 125)
- **O** Riesgos de la comunicación mediante certificados autofirmados(P. 126)

# No se detecta el dispositivo

Cuando descubra dispositivos en la pantalla [Sel. Impr.] > [Búsqueda auto (Wi-Fi)]/[Impresoras próximas], los dispositivos detectados se mostrarán tal como se vayan descubriendo. El proceso de búsqueda del dispositivo tarda, por lo general, unos 10 segundos.

Si introduce una dirección IP de un servidor DNS no válida en el ajuste Wi-Fi del terminal móvil, se producirá un tiempo de espera durante el proceso de adquisición del nombre del host y, por lo tanto, se ralentizará el proceso de búsqueda del dispositivo.

Si no se detecta el dispositivo tras acabar el proceso de búsqueda, puede detectarse si ejecuta el proceso de búsqueda de nuevo. Si el dispositivo objetivo sigue sin detectarse tras buscarlo de nuevo, compruebe lo siguiente:

- Dispositivos compatibles(P. 120)
- Entorno de red (si el nombre del dispositivo está determinado por un servidor DNS)(P. 120)
- Método de búsqueda(P. 120)
- Configuración de red del terminal móvil(P. 120)
- Configuración de red para esta aplicación(P. 121)
- Configuración de red del dispositivo (P. 121)

### 🖌 ΝΟΤΑ

- Si no se detecta el dispositivo incluso después de haber confirmado lo siguiente, reinicie el terminal móvil. Puede que se detecte el dispositivo.
- Si el dispositivo sigue sin detectarse, póngase en contacto con el administrador de red para obtener más información sobre el entorno de red.

#### **Dispositivos compatibles**

¿El dispositivo es compatible con Canon PRINT Business?

Compruebe la lista de dispositivos compatibles en la página de asistencia de Canon PRINT Business.

## Entorno de red (si el nombre del dispositivo está determinado por un servidor DNS)

• ¿La dirección IP del dispositivo está registrada correctamente en la tabla de resolución de nombres del servidor DNS (resolución normal/inversa)?

Aunque cambie el contenido de la tabla de resolución de nombres, es posible que tarde tiempo en reflejar el cambio en el terminal móvil. Si esto sucede, reinicie el terminal o desconéctelo y, a continuación, vuelva a conectarlo a la red Wi-Fi.

#### Método de búsqueda

• ¿Puede descubrir el dispositivo desde [Sel. Impr.] > [Búsqueda manual (Wi-Fi)]?

Según el entorno de red al que está conectado el terminal móvil, puede que [Sel. Impr.] > [Búsqueda auto (Wi-Fi)] no descubra el dispositivo. Si esto sucede, necesitará realizar una búsqueda manual.

 ¿Puede descubrir el dispositivo al buscar manualmente dispositivos especificando el FQDN (formato que incluye el nombre de host, el nombre de subdominio y el nombre de dominio)?
Muestra de entrada de <FQDN>

Si el nombre de host es "device01", el nombre de subdominio es "aaa" y el nombre del dominio es "bbb.com": device01.aaa.bbb.com

## Configuración de red del terminal móvil

- ¿Está activada la opción [Ajustes] > [Wi-Fi] en su terminal móvil?
- ¿Se ha establecido un proxy HTTP en su terminal móvil?

#### Resolución de problemas

Si se establece un proxy HTTP en la opción Wi-Fi del terminal móvil, no podrá conectarse al dispositivo desde esta aplicación. Si es este el caso, cambie el ajuste para que no se utilice un proxy o especifique una dirección IP o un nombre DNS para el dispositivo como un host que no utilice un proxy. Para obtener más detalles, póngase en contacto con su administrador de red.

• ¿Está activado el Bluetooth?

Si está utilizando Bluetooth para buscar dispositivos, active el Bluetooth en el terminal móvil.

Además, tenga en cuenta lo siguiente.

- ¿Está el terminal colocado en posición horizontal?
- ¿Está el sensor Bluetooth oculto?\*

\* La ubicación del sensor Bluetooth varía según el terminal. Es posible que pueda conectarse si cambia la posición del terminal.

# 🖋 ΝΟΤΑ

- Si, a pesar de no tener los problemas anteriormente mencionados, sigue sin poder conectarse por Bluetooth, intente conectarse en la parte frontal del dispositivo.
- Si ha ejecutado [Inicializar todos los datos y opciones] en [Opciones de gestión] > [Gestión de datos] en el dispositivo, desde la lista de dispositivos conectados por Bluetooth en los ajustes del terminal móvil, elimine el dispositivo que se ha inicializado y registre el dispositivo de nuevo en esta aplicación.

### Configuración de red para esta aplicación

• ¿Coincide el nombre de comunidad SNMP ajustado en [Config. de aplicación] > [Configuración de SNMP] con la configuración del dispositivo?

### Configuración de red del dispositivo

- ¿El ajuste SNMPv1 está en [Sí]?
- ¿Es correcta la dirección de la puerta de enlace?
- ¿Es correcta la máscara de subred?

# No puedo conectarme directamente con el dispositivo

Si la configuración de red del dispositivo y el terminal móvil que utiliza no se configuran correctamente, es posible que no pueda conectarse directamente ni siquiera con un dispositivo detectado por esta aplicación.

Si no se puede conectar directamente con un dispositivo, compruebe lo siguiente.

#### Configuración de red del terminal móvil

• ¿Está conectado a la red del dispositivo que está utilizando?

Cuando registre un dispositivo detectado por Bluetooth, conéctese a una red especificada en la pantalla [Configuración de Wi-Fi] de esta aplicación.

### Configuración del sistema del dispositivo

• ¿En [Preferencias]/[Opciones de red] del dispositivo está activada la conexión directa?

Para conectar directamente, hay que activar la conexión directa en las [Preferencias]/[Opciones de red] del dispositivo. Para obtener más información sobre el método de configuración, consulte al administrador del dispositivo.

### Configuración de esta aplicación

• ¿Está desactivada la [Información de usuario] > [Iniciar sesión como usuario invitado]?

Si está activado [Iniciar sesión como usuario invitado] en [Config. de aplicación] > [Información de usuario], no puede comenzar la conexión directa con [Otras funciones] > [Conexión directa] en esta aplicación.

# No se puede acceder a la IU remota desde el terminal móvil

- Según el dispositivo, es posible que no pueda acceder a la IU remota desde el terminal móvil. Si esto sucede, compruebe el estado del dispositivo en la IU remota que se muestra en el PC o en el panel de control del dispositivo.
- Si accede a la IU remota desde el terminal móvil, es posible que no pueda utilizar algunas funciones como operaciones con los archivos. En este caso, realice las operaciones desde la IU remota que se muestra en el PC o en el panel de control del dispositivo.

# Qué números de puerto se permiten en un cortafuegos

| 80 (TCP)    | WSD, WebDAV                                              |
|-------------|----------------------------------------------------------|
| 161 (UDP)   | SNMP                                                     |
| 427 (UDP)   | SLP                                                      |
| 443 (TCP)   | Para lo siguiente (HTTPS)                                |
|             | Comunicación con almacenamiento en la nube               |
|             | Comunicación con Servicio de conversión de datos         |
|             | Transmisión de estados de uso                            |
| 515 (TCP)   | Para trabajos de impresión                               |
| 9100 (TCP)  |                                                          |
| 8000 (TCP)  | REST                                                     |
| 8443 (TCP)  | WSD, REST (HTTPS)                                        |
| 9013 (TCP)  | Para adquirir información de dispositivos de la serie MF |
| 47545 (UDP) | Para adquirir información de dispositivos                |

Canon PRINT Business utiliza los siguientes números de puerto.

# 🖋 ΝΟΤΑ

Puede cambiar el número de puerto para WebDAV en [Config. de aplicación] > [Puerto WebDAV].

# Para comprobar la dirección de IP de un dispositivo

Puede confirmar la dirección IP en la pantalla de configuración de la red del dispositivo.

Para obtener más detalles, consulte los manuales suministrados con el dispositivo.

# 🖋 ΝΟΤΑ

En el caso de un dispositivo para el que se hayan configurado los ajustes del administrador, necesitará introducir una contraseña. Para obtener más detalles, consulte los manuales suministrados con el dispositivo o póngase en contacto con el administrador del sistema.

# Riesgos de la comunicación mediante certificados autofirmados

Cuando los terminales móviles y los dispositivos se conectan por Wi-Fi, se utiliza un certificado de servidor instalado en el dispositivo para la comunicación cifrada. El certificado de servidor instalado en el momento del envío es un certificado autofirmado.

Cuando se utiliza un certificado autofirmado, existe la posibilidad de que se filtre información confidencial, como nombres de usuario, contraseñas. etc., cuando ocurre un ataque de tipo "Man in the middle", como un PC que asume la instalación del dispositivo en la intranet.

Para evitar un ataque de tipo "Man in the middle" y garantizar una seguridad sólida, es necesario instalar un certificado de servidor autenticado en el dispositivo. Respecto a la instalación de un certificado de servidor, consulte con el administrador del dispositivo.

# Problemas de impresión

- **•** No se puede imprimir(P. 128)
- Se imprimen las hojas de Excel que no se han seleccionado(P. 129)
- Los datos en blanco y negro se cuentan como datos en color(P. 130)
- Los datos no se imprimen según la configuración de impresión(P. 131)
- La impresión de documentos tarda mucho(P. 132)
- O Aparece un error de tiempo de espera excedido una vez iniciada la impresión(P. 133)
- No se puede utilizar la función [Liberar e impr.](P. 134)
- **O** Restricciones al previsualizar e imprimir documentos(P. 135)
- Restricciones de uso de la impresión directa de PDF(P. 136)
- **O** Restricciones del Servicio de conversión de datos(P. 137)

# No se puede imprimir

Verifique lo siguiente.

#### Estado del dispositivo

- ¿Está encendido el dispositivo?
- ¿Está en [Sí] la opción de impresión LPD (LPR) del dispositivo?
- ¿Está en línea el dispositivo?

# 🖋 ΝΟΤΑ

El método de confirmación varía para cada modelo de dispositivo. Para obtener más detalles, consulte los manuales suministrados con el dispositivo.

### Configuración de esta aplicación

• Si está utilizando un servidor de impresora, ¿coinciden el nombre para compartir del dispositivo y el nombre de cola en esta aplicación?

En función del servidor de impresora que utilice, si el nombre para compartir de un dispositivo registrado con el servidor de impresora y el nombre establecido en [Nombre de cola] de Canon PRINT Business no coinciden, es posible que no pueda imprimir.

# 

- Si está utilizando un servidor de impresión y registra un dispositivo compatible con el controlador de impresora UFRII LT, es posible que no pueda imprimir.
- Es posible que los caracteres que puede utilizar para el nombre de usuario estén restringidos según el dispositivo que utilice. Si una cadena de caracteres restringidos se establece en [Config. de aplicación]
  > [Información de usuario] de la aplicación o [Método de salida] > [Nombre usuario] de los ajustes de impresión, es posible que no pueda imprimir los datos de impresión desde esta aplicación.

## Autenticación de usuario

• ¿[Actualizar info de la impresora] ha funcionado de manera satisfactoria?

La actualización de la información del modo de autenticación puede limitarse en función de los ajustes del dispositivo. Toque [Actualizar info de la impresora], adquiera la información de configuración más reciente y, después, muestre los modos de autenticación compatibles.

• ¿La impresión desde el dispositivo está limitada a la impresión autenticada por el usuario?

Si la impresión desde el dispositivo se limita a la impresión autenticada por el usuario, [Nombre usuario] y [Contraseña] en [Config. impresión] > [Modo de autenticación] > [Autenticación de usuario] en esta aplicación.

• ¿Es correcta la configuración de impresión autenticada por el usuario de esta aplicación?

La impresión autenticada por el usuario solo puede realizarse si [Nombre usuario] y [Contraseña] se introducen correctamente.

• ¿Está intentando realizar la autenticación de usuario con su nombre de usuario de dominio?

Se utiliza un nombre de usuario registrado en el dispositivo para la autenticación de usuario de la impresión autenticada por el usuario. Asegúrese de que el nombre de usuario utilizado en la información de usuario sea el mismo que el nombre de usuario registrado en el dispositivo.

## Imprimir desde Safari

Cuando imprima desde el menú Compartir de Safari, si cancela el inicio de esta aplicación, actualice la página web o reinicie Safari y después seleccione de nuevo Canon PRINT Business desde el menú Compartir.

# Se imprimen las hojas de Excel que no se han seleccionado

Si imprime archivos de Microsoft Excel (xls y xlsx) que contienen varias hojas con el Servicio de conversión de datos, se imprimirán todas las hojas.

Una vez haya acabado el Servicio de conversión de datos, borre las hojas que no desee en la pantalla [Vista previa].

# Los datos en blanco y negro se cuentan como datos en color

Algunos dispositivos pueden contar datos en blanco y negro como datos en color al imprimir en Canon PRINT Business.

Para que los datos en blanco y negro cuenten como datos en blanco y negro, imprima usando uno de los procedimientos siguientes.

• Cambie la configuración de impresión

Toque Config. impresión en la pantalla de vista previa al ejecutar la impresión y seleccione [Selección color] > [Blanco y negro].

• Imprima sin usar la función [Álbum. fotos]

Si lee una imagen en [Álbum. fotos] a través de iTunes en un ordenador, los colores pueden ajustarse y convertirse a datos de color en iTunes.

En este caso, vuelva a leer la imagen en una aplicación de administración de archivos que no sea [Álbum. fotos], y después de abrir la imagen, llame a esta aplicación en el menú Compartir e imprima.

# Los datos no se imprimen según la configuración de impresión

Si el dispositivo que estás utilizando no es compatible con las funciones mostradas en la pantalla [Config. impresión], no se aplicarán estas configuraciones.

Si el dispositivo que está utilizando no es compatible con las funciones, se realizará la siguiente operación.

## [Método de salida] > [Guardar]

En los dispositivos que no admiten almacenamiento en buzones de usuario, se ejecuta una impresión normal.

## [Método de salida] > [Impresión segura]

En los dispositivos que no admiten la función Impresión segura, se ejecuta una impresión normal.

## [Admón. ID dpto.] > On

En los dispositivos que no admiten la función Administración de ID de departamento, se ejecuta una impresión normal.

## 🖋 ΝΟΤΑ

Para utilizar la función Administración de ID de departamento, es necesario activar la función Administración de ID de departamento en el dispositivo. Para obtener más información, consulte los manuales que se suministran con el dispositivo.

## [Tamaño de salida]

Si especifica un tamaño de papel que el dispositivo no admite, el trabajo se imprime en otro tamaño o aparece un mensaje de confirmación en el panel de control del dispositivo.

## [Selección color] > [Color]

En los dispositivos que no admiten impresión en color, los ajustes no se aplican y el trabajo se imprime en blanco y negro.

## [2 lados] > SÍ

En los dispositivos que no admiten impresión a 2 lados, los ajustes no se aplican y el trabajo se imprime en una de las caras del papel.

## [Grapa] > SÍ

En los dispositivos que no admiten grapado, los ajustes no se aplican y el trabajo se imprime pero no se grapa.

Aunque utilice un dispositivo con una unidad de acabado conectada que admita el grapado, puede que el trabajo se imprima sin grapado para un tamaño de página que no sea LTR o A4.

## 🖌 ΝΟΤΑ

- Las opciones que se muestran varían con cada dispositivo.
- Cuando el dispositivo es compatible con la adquisición de información de configuración, si utiliza la función [Sel. Impr.] > [Detalles de la impresora] > [Actualizar info de la impresora], podrá mostrar los elementos correspondientes a las funciones del dispositivo en la pantalla [Config. impresión]. Si no se puede adquirir la información de configuración del dispositivo, se mostrarán todos los elementos en la pantalla [Config. impresión].

# La impresión de documentos tarda mucho

Al utilizar el Servicio de conversión de datos para imprimir un archivo de Microsoft Office, la carga y la descarga de datos pueden tardar varios minutos en completarse en función del contenido de los datos que se vayan a imprimir y del entorno de comunicación que esté utilizando. El método para acortar el proceso es el siguiente:

### Cuando se utiliza el Servicio de conversión de datos

Si puede tocar [Imprimir] en la pantalla [Vista previa] antes de que el Servicio de conversión de datos haya completado la representación, se iniciará la impresión. Puesto que los procesos de representación e impresión se ejecutan en paralelo, el tiempo de procesamiento se reduce. Sin embargo, si especifica el rango de impresión en un archivo de Excel (xls y xlsx), no podrá hacerlo hasta que se hayan terminado de convertir todos los datos.

#### Cuando no se utiliza el Servicio de conversión de datos

Los archivos que tienen texto y diseños simples solo pueden presentar errores de diseño mínimos si no usa el Servicio de conversión de datos. Si parece no haber problemas al comprobar la vista previa, al tocar [Imprimir] sin tocar [Corrección de imagen], el SO del terminal móvil llevará a cabo el proceso de representación y se imprimirá el archivo. En ese caso, aunque se reduzca el tiempo de procesamiento comparado con el uso del Servicio de conversión de datos, existe la posibilidad de que el archivo se imprima con un diseño incorrecto.

# Aparece un error de tiempo de espera excedido una vez iniciada la impresión

En función del contenido de los datos de impresión, pueden transcurrir unos minutos entre el inicio de la impresión en esta aplicación y el resultado impreso.

Como los SO de los terminales móviles permiten la multitarea, el proceso de impresión continúa durante el período de activación incluso si la aplicación no se está visualizando.

Si se sobrepasa el período establecido, el trabajo se cancelará.

# No se puede utilizar la función [Liberar e impr.]

## Si aparece "HTTP 404 Not Found"

Verifique lo siguiente.

• ¿El dispositivo ha terminado de iniciarse?

Si no ha terminado de iniciarse, vuelva a tocar [Liberar e impr.] una vez haya terminado.

### Si se muestra un mensaje de error

Verifique lo siguiente.

• ¿Se ha establecido IU remota en [Modo de autenticación de administradores]?

Si el [Modo de autenticación] de la IU remota que está usando se ajusta en [Modo de autenticación de administradores], no puede iniciar sesión en el dispositivo desde un terminal móvil. Para más información, consulte con el administrador del dispositivo.

• Contraseña de los privilegios de administrador

Si la contraseña para iniciar sesión con los privilegios de administrador en el dispositivo que está usando es una contraseña predeterminada, no puede iniciar sesión en el dispositivo. Si esto ocurre, cambie la contraseña.

## Si no aparecen los datos de impresión

Verifique lo siguiente.

• ¿La configuración de [Información de usuario] es correcta?

En la pantalla [Información de usuario], escriba el nombre de usuario y el nombre de dominio que utilizó al retener los datos de impresión.

Cuando inicie sesión como usuario de dominio, compruebe que la opción [Información de usuario] > [Usar el nombre del dominio al iniciar sesión en la impresora] esté activada.

• ¿La configuración del dispositivo es correcta?

Si se configura el dispositivo para que no se muestren los datos de impresión, no se mostrarán.

• ¿Ha vencido el tiempo de retención?

Si vence el tiempo de retención de los datos de impresión, estos se eliminan.

• ¿Otro usuario ha eliminado los datos de impresión?

Si los datos de impresión están clasificados como [Compartidos] o [Grupo], es posible que otro usuario los haya imprimido o eliminado.

# **Restricciones al previsualizar e imprimir documentos**

Si activa esta aplicación desde otras aplicaciones e imprime documentos que no sean archivos PDF, es posible que esta aplicación no se inicie correctamente y que los archivos no puedan previsualizarse o imprimirse correctamente.

## Archivos de Microsoft Office

• Al imprimir un archivo de Microsoft Office, llevando a cabo la corrección de diseño mediante el Servicio de conversión de datos, podrá imprimir el archivo con su diseño original.

## **Archivos PDF**

- Puede convertir el archivo a PDF e imprimirlo. Si usa tipos de letra especiales, active la opción de incrustar las fuentes tipográficas al convertir a PDF.
- Si se utiliza un nivel de cifrado no compatible con iOS; como un cifrado de 256 bits o mediante un certificado digital, no podrá imprimir un PDF con Canon PRINT Business.

En este caso, se mostrará un mensaje indicando que el archivo no se puede abrir. Para imprimir con Canon PRINT Business, cambie el nivel de cifrado del PDF en un ordenador.

• En un iPhone 4s/iPad 2/iPad mini (1.ª generación), no se puede obtener una vista previa de los datos escaneados en formato PDF con una resolución de 600 ppp. Si desea obtener una vista previa de los datos escaneados, vuelva a realizar el escaneado con menos resolución.

# Restricciones de uso de la impresión directa de PDF

En dispositivos que tengan la función de impresión directa de PDF o de impresión PS, envíe el archivo PDF directamente al dispositivo para imprimirlo.

Tenga en cuenta lo siguiente cuando lo haga.

- La vista previa de impresión que se muestra en la pantalla [Vista previa] y el resultado final de la impresión pueden diferir.
- Si establece la pantalla [Vista previa] > pantalla [Config. impresión] > [Grapa], es posible que el documento se grape en posiciones diferentes de las indicadas en la imagen en miniatura de la pantalla [Vista previa].
- No puede eliminar las páginas que no desee imprimir en la pantalla de vista previa ampliada. Para especificar las páginas que desea imprimir, hágalo en la pantalla [Config. impresión] > [Rango de impresión].
- En función del dispositivo que esté utilizando, es posible que no pueda imprimir archivos PDF en los que se haya establecido una contraseña. En esos dispositivos, si se intenta imprimir un archivo PDF en el que se ha establecido una contraseña, el dispositivo cancela la impresión.

Para imprimir un archivo PDF en el que se haya establecido una contraseña, establezca [Detalles de la impresora] > [Opciones de impresión] > [Impresión directa de PDF] en Off.

• Si se produce un error al imprimir un archivo PDF para el que se ha establecido una contraseña, no se mostrará un mensaje de error en el terminal móvil.

# **Restricciones del Servicio de conversión de datos**

## Entorno de conexión a Internet

- Si el terminal móvil y el dispositivo están conectados mediante un punto de acceso, compruebe si puede conectarse a Internet desde la red Wi-Fi a la que está conectado. En un entorno que no le permita conectarse a Internet desde la red Wi-Fi, puede conectarse al Servicio de conversión de datos a través de una red de teléfono móvil como LTE o 3G, en cuyo caso los costes de conexión los asumirá usted, el cliente.
- Si utiliza el Servicio de conversión de datos con un dispositivo compatible con conexión directa, puede conectarse al Servicio de conversión de datos desde una red de teléfono móvil como LTE o 3G, en cuyo caso los gastos de conexión los asumirá usted, el cliente.

## **Restricciones**

- Puede haber casos en que el trabajo no se imprima exactamente con el mismo diseño que el original aunque se utilice el Servicio de conversión de datos.
- Puede cargar archivos de hasta 20 MB en el Servicio de conversión de datos.
- No puede convertir archivos protegidos por contraseña, cuyos datos estén dañados o no estén autorizados, ni archivos vacíos.
- Tampoco puede descargar archivos de más de 99 páginas después de la conversión de datos.
- Si imprime un archivo abierto en otra aplicación a través del Servicio de conversión de datos con esta aplicación, no podrá guardar los datos convertidos en [Local].

# Problemas con el escaneado/administración de documentos

- **No se puede escanear(P. 139)**
- **C** Los datos escaneados se separan y se almacenan(P. 140)

# No se puede escanear

Si no puede escanear, compruebe lo siguiente.

- Cl nombre de archivo establecido en el dispositivo contiene letras/números de un solo byte?(P. 139)
- 🗘 ¿La resolución de los datos escaneados es demasiado elevada?(P. 139)
- ¿Las opciones de gestión del dispositivo son correctas?(P. 139)
- Las opciones de red del dispositivo son correctas?(P. 139)

## ¿El nombre de archivo establecido en el dispositivo contiene letras/números de un solo byte?

Si está escaneando desde un dispositivo imageRUNNER ADVANCE utilizando la función [Leer y enviar], y establece un nombre de archivo en el dispositivo que incluye marcas diacríticas o determinados símbolos como caracteres de doble byte, diéresis y/o acentos, los datos no se recibirán correctamente en esta aplicación y se mostrará un mensaje de error de transmisión en el dispositivo.

Al especificar un nombre de archivo en el dispositivo, introduzca un nombre de archivo con caracteres romanos de byte único o símbolos de doble byte (caracteres ASCII).

#### ¿La resolución de los datos escaneados es demasiado elevada?

Si escanea los datos con una resolución alta, es posible que las operaciones de esta aplicación se vuelvan inestables. Reduzca la resolución cuando escanee para estabilizar las operaciones.

### ¿Las opciones de gestión del dispositivo son correctas?

Si [Opciones de gestión] > [Licencias/Otros] > [Opciones de MEAP] > [Usar SSL]/[Usar TLS] está ajustado en [Sí] en un dispositivo imageRUNNER ADVANCE y la versión del certificado utilizado es "X.509v1", es posible que no pueda configurar los ajustes de escaneado en un terminal móvil incluso para los dispositivos compatibles con [Scan for Mobile] o con la Canon Mobile Scanning MEAP Application instalada.

Ajuste [Usar SSL]/[Usar TLS] en [No] o cambie la versión de autenticación del dispositivo a "X.509v3" o posterior. Para obtener más información, póngase en contacto con el administrador del dispositivo.

#### ¿Las opciones de red del dispositivo son correctas?

Si establece [Sí] para [Preferencias] > [Red] > [Opciones de TCP/IP] > [Opciones de proxy] en el dispositivo imageRUNNER ADVANCE puede que el escáner no funcione correctamente. En tal caso, establezca [No] para ello y vuelva a escanear.

# Los datos escaneados se separan y se almacenan

En los siguientes casos, los datos escaneados se dividen en varios archivos.

- Cuando se escanean varios originales y se guardan en formato JPEG.
- Cuando la función [Dividir en páginas] está configurada en el dispositivo y se escanea desde un dispositivo imageRUNNER ADVANCE utilizando la función [Leer y enviar].

Maneje la división de datos en varios archivos tal y como se indica a continuación.

## Carga de archivos en el almacenamiento en la nube

Puede cargar hasta 100 archivos a la vez.

## Envío de archivos por correo electrónico

Puede enviar hasta 5 archivos a la vez.

## Imprimir/[Abrir en]

Trabaje en un archivo a la vez de [Documentos] en la pantalla de inicio de esta aplicación.

Solo se puede imprimir o abrir un archivo a la vez en otra aplicación. No puede imprimir datos divididos en varios archivos desde la pantalla de vista previa del documento ni abrirlos en otra aplicación.

## Vista previa del archivo

Toque [ ( ] o [ ) ] en la parte inferior de la pantalla de vista previa del documento para cambiar de vista previa y comprobar las vistas previas de los archivos.
# **Especificaciones y restricciones**

• Aparece un mensaje de advertencia inadecuado(P. 142)

Operaciones al recibir llamadas telefónicas(P. 143)

## Aparece un mensaje de advertencia inadecuado

Si utiliza esta aplicación cuando la capacidad de almacenamiento que se puede utilizar del terminal móvil se aproxima a 0, puede que aparezca un mensaje de advertencia inadecuado.

Si esto sucede, utilice el terminal móvil después de eliminar datos innecesarios.

## **Operaciones al recibir llamadas telefónicas**

Como el sistema operativo del terminal móvil permite la multitarea, incluso cuando reciba una llamada de teléfono mientras utiliza la aplicación se mantendrá el estado anterior a la recepción de la llamada y la pantalla de la aplicación volverá cuando haya finalizado la llamada de teléfono. Los casos en los que no se mantendrá el estado anterior a la llamada de teléfono son los siguientes:

### Mientras se está escaneando

Si se supera el tiempo efectivo, se cancelará el proceso de escaneado.

### Mientras se crea una vista previa del documento local

Si se supera el tiempo efectivo, el proceso de previsualización se suspende de forma temporal y se reanuda una vez finalizada la llamada.

## Durante la carga a un almacenamiento en la nube/descarga desde un almacenamiento en la nube/creación de una vista previa de los datos en el almacenamiento en la nube

Si se supera el tiempo efectivo, se cancelará el proceso de guardado.

## Durante el proceso de impresión

Si se supera el tiempo efectivo, se cancelará el proceso de impresión.

This Font Software is licensed under the SIL Open Font License, Version 1.1.

This license is copied below, and is also available with a FAQ at: http://scripts.sil.org/OFL

\_\_\_\_\_

SIL OPEN FONT LICENSE Version 1.1 - 26 February 2007

\_\_\_\_\_

#### PREAMBLE

The goals of the Open Font License (OFL) are to stimulate worldwide development of collaborative font projects, to support the font creation efforts of academic and linguistic communities, and to provide a free and open framework in which fonts may be shared and improved in partnership with others.

The OFL allows the licensed fonts to be used, studied, modified and redistributed freely as long as they are not sold by themselves. The fonts, including any derivative works, can be bundled, embedded, redistributed and/or sold with any software provided that any reserved names are not used by derivative works. The fonts and derivatives, however, cannot be released under any other type of license. The requirement for fonts to remain under this license does not apply to any document created using the fonts or their derivatives.

#### DEFINITIONS

"Font Software" refers to the set of files released by the Copyright Holder(s) under this license and clearly marked as such. This may include source files, build scripts and documentation.

"Reserved Font Name" refers to any names specified as such after the copyright statement(s).

"Original Version" refers to the collection of Font Software components as distributed by the Copyright Holder(s).

"Modified Version" refers to any derivative made by adding to, deleting, or substituting -- in part or in whole -- any of the components of the Original Version, by changing formats or by porting the Font Software to a new environment.

"Author" refers to any designer, engineer, programmer, technical writer or other person who contributed to the Font Software.

#### **PERMISSION & CONDITIONS**

Permission is hereby granted, free of charge, to any person obtaining a copy of the Font Software, to use, study, copy, merge, embed, modify, redistribute, and sell modified and unmodified copies of the Font Software, subject to the following conditions: 1) Neither the Font Software nor any of its individual components, in Original or Modified Versions, may be sold by itself.

2) Original or Modified Versions of the Font Software may be bundled, redistributed and/or sold with any software, provided that each copy contains the above copyright notice and this license. These can be included either as stand-alone text files, human-readable headers or in the appropriate machine-readable metadata fields within text or binary files as long as those fields can be easily viewed by the user.

3) No Modified Version of the Font Software may use the Reserved Font Name(s) unless explicit written permission is granted by the corresponding Copyright Holder. This restriction only applies to the primary font name as presented to the users.

4) The name(s) of the Copyright Holder(s) or the Author(s) of the Font Software shall not be used to promote, endorse or advertise any Modified Version, except to acknowledge the contribution(s) of the Copyright Holder(s) and the Author(s) or with their explicit written permission.

5) The Font Software, modified or unmodified, in part or in whole, must be distributed entirely under this license, and must not be distributed under any other license. The requirement for fonts to remain under this license does not apply to any document created using the Font Software.

#### TERMINATION

This license becomes null and void if any of the above conditions are not met.

#### DISCLAIMER

THE FONT SOFTWARE IS PROVIDED "AS IS", WITHOUT WARRANTY OF ANY KIND, EXPRESS OR IMPLIED, INCLUDING BUT NOT LIMITED TO ANY WARRANTIES OF MERCHANTABILITY, FITNESS FOR A PARTICULAR PURPOSE AND NONINFRINGEMENT OF COPYRIGHT, PATENT, TRADEMARK, OR OTHER RIGHT. IN NO EVENT SHALL THE COPYRIGHT HOLDER BE LIABLE FOR ANY CLAIM, DAMAGES OR OTHER LIABILITY, INCLUDING ANY GENERAL, SPECIAL, INDIRECT, INCIDENTAL, OR CONSEQUENTIAL DAMAGES, WHETHER IN AN ACTION OF CONTRACT, TORT OR OTHERWISE, ARISING FROM, OUT OF THE USE OR INABILITY TO USE THE FONT SOFTWARE OR FROM OTHER DEALINGS IN THE FONT SOFTWARE.